### MANUAL DE INSTALACIÓN DEL EXTRACTOR DE DATOS DE CALIDAD DEL AIRE

El presente manual corresponde a la instalación de Python a través del IDE Anaconda para procesar los datos obtenidos por las estaciones meteorológicas y obtener la correlación existente entre la concentración de estos contaminantes y el número de defunciones ocurridas por cáncer en la Ciudad de México y el Área Metropolitana. De igual manera se utiliza el programa QGIS como sistema de Información Geográfica para el análisis geoestadístico de las defunciones por cáncer en relación a su ocurrencia geográfica y el nivel de concentración de contaminantes en ese mismo punto. Es importante mencionar que la información georreferenciada de las defunciones ocurridas por cáncer fue modificada de sus coordenadas originales por cuestiones de confidencialidad.

## INSTALACIÓN DE ANACONDA (PYTHON IDE)

1. Ir a la siguiente dirección Web y buscar el botón "Donwnload", <u>https://www.anaconda.com/</u>

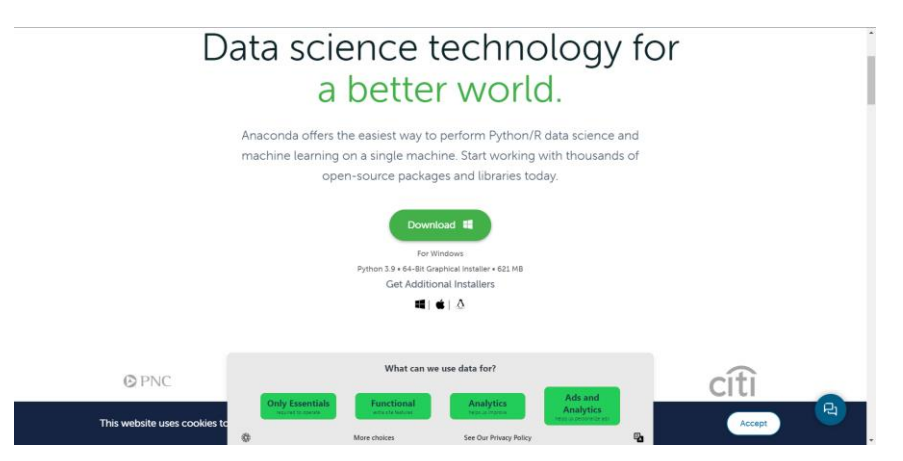

2. Elegimos nuestra plataforma: Windows, Mac o Linux

|                                     | Anaconda Installe                          | rs                                                   |
|-------------------------------------|--------------------------------------------|------------------------------------------------------|
| Windows 📲                           | MacOS 🗯                                    | Linux 🛆                                              |
| Python 3.9                          | Python 3.9                                 | Python 3.9                                           |
| 64-Bit Graphical Installer (621 MB) | 64-Bit Graphical Installer (688 MB)        | 64-Bit (x86) Installer (737 MB)                      |
|                                     | 64-Bit (M1) Graphical Installer (484 MB)   | MB)                                                  |
|                                     | 64-Bit (M1) Command Line Installer (472 MI | 64-Bit (AWS Graviton2 / ARM64) Installer<br>(534 MB) |
|                                     | What can we use data for?                  | 4 Z & LinuxONE) Installer                            |
| Only Ess                            | entials Functional Analytics               | Ads and Analytics Have any questions?                |
| This website uses cookies to        |                                            | Let's get you connect to an expert!                  |

- 3. Ejecutamos el archivo que descargamos haciendo doble click. Se abrirá un "Típico Wizard" de instalación. Seguiremos los pasos, podemos seleccionar instalación sólo para nuestro usuario, seleccionar la ruta en disco donde instalaremos y listo.
- 4. Ya instalado, presionamos el botón de Windows en nuestro teclado y escribimos "anaconda promt" (sin las comillas) para ejecutar la consola de Anaconda.

|            | ,О <sub>а</sub> г | naconda                                 |      |     |                                       |                          |         |   | / a        |
|------------|-------------------|-----------------------------------------|------|-----|---------------------------------------|--------------------------|---------|---|------------|
| T4         | ← (               | Todo Aplicaciones Document              | os ( | Web | Configuración                         | Personas                 | ►       | С | it"<br>h h |
|            | Mejor             | coincidencia                            |      |     |                                       |                          |         |   | ara        |
|            |                   | naconda Prompt (Anaconda3)<br>plicación |      |     |                                       | CA                       |         |   |            |
|            | Aplica            | ciones                                  |      |     | Anaconda                              | Prompt (Ana              | conda3) | ) |            |
|            | 0                 | naconda Navigator (Anaconda3)           | >    |     |                                       | Aplicacion               |         |   |            |
| nb<br>nb   | <b>م</b><br>ب     | naconda Powershell Prompt<br>Anaconda3) |      |     | Abrir                                 |                          |         |   |            |
| aci<br>b   | С Л               | upyter Notebook ( <b>Anaconda</b> 3)    |      | 6   | Ejecutar como ad<br>Abrir ubicación d | ministrador<br>e archivo |         |   |            |
| 2.с        | 🔀 S               | pyder ( <b>Anaconda</b> 3)              |      |     | Anclar a Inicio                       |                          |         |   |            |
| 3.c<br>4 - | R<br>(/           | eset Spyder Settings<br>Anaconda3)      |      |     | Anclar a la barra o<br>Desinstalar    | de tareas                |         |   |            |
|            | Buscar            | en Internet                             |      |     |                                       |                          |         |   |            |
| Ι.         | ,О а              | naconda - Ver resultados web            |      |     |                                       |                          |         |   |            |
|            | ,С а              | naconda <b>python</b>                   |      |     |                                       |                          |         |   |            |

5. Cambiamos del directorio por default a la ruta donde vamos a trabajar y ejecutamos el comando "jupyter notebook" para que se abra en el directorio de trabajo.

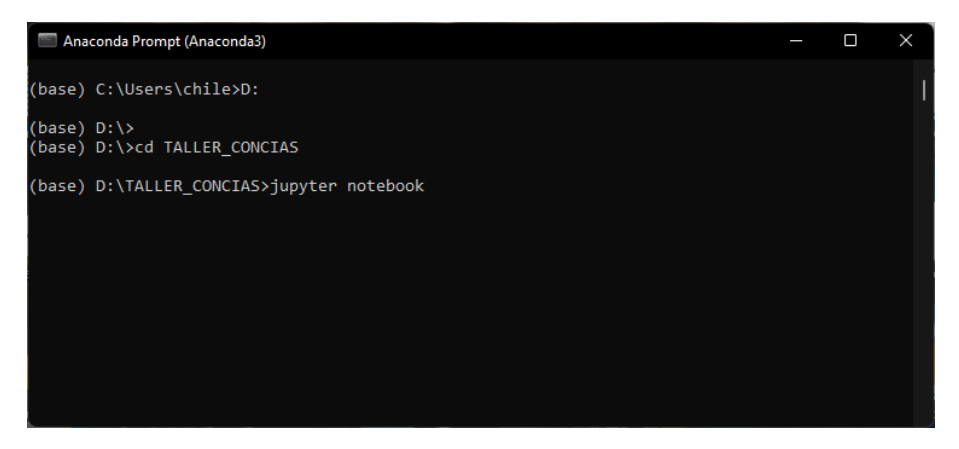

6. Se abrirá en un navegador Jupyter Notebook en el directorio especificado.

| Archivo Editar Ver Historial Marcadores Herramiențas Ayuda<br>C Home Page - Select or create a X + | -                              | · Ø | ×<br>~ |
|----------------------------------------------------------------------------------------------------|--------------------------------|-----|--------|
| $\leftarrow \rightarrow \mathbf{C}$ O D localhost:8889/tree                                        | ☆ ©                            | • 4 | € ≡    |
| 💭 Jupyter                                                                                          | Quit Logout                    |     |        |
| Files Running Clusters                                                                             |                                |     |        |
| Select items to perform actions on them.                                                           | Upload New- 2                  |     |        |
|                                                                                                    | Name 	 Last Modified File size |     |        |
| Taller_CONCIAS.docx                                                                                | hace unos segundos 134 kB      |     |        |

# 7. Creamos un nuevo Notebook.

| <u>Archivo Editar Ver Historial Marcadores Herramiențas Ayuda</u> |                                                         |              | - c | 7 | $\times$ |
|-------------------------------------------------------------------|---------------------------------------------------------|--------------|-----|---|----------|
| C Home Page - Select or create a X +                              |                                                         |              |     |   | ~        |
| $\leftarrow \rightarrow \mathbf{C}$ O D localhost.8889/tree       | ☆                                                       | ${f igodot}$ | •   | 4 | =        |
| 💭 Jupyter                                                         | Quit                                                    | Logout       |     |   |          |
| Files Running Clusters                                            |                                                         |              |     |   |          |
| Select items to perform actions on them.                          | Upload                                                  | New - 2      |     |   |          |
| □ 0 ▼ ■/ Name                                                     | <ul> <li>Notebook:</li> <li>Python 3 (ipyke)</li> </ul> | ernel) :e    |     |   |          |
| Taller_CONCIAS.docx                                               | Other:                                                  | ИB           |     |   |          |
|                                                                   | Text File                                               |              |     |   |          |
|                                                                   | Folder                                                  |              |     |   |          |
|                                                                   | Terminal                                                |              |     |   |          |

8. Hacemos clic en donde dice "Untitled" para renombrar el nuevo notebook, lo nombramos como "01\_web\_crawler" (Sin las comillas) con el cual extraeremos los archivos .csv desde la página Web de la red de estaciones meteorológicas.

| Archivo <u>E</u> ditar <u>V</u> er <u>H</u> istorial <u>M</u> arcadores Herramien <u>t</u> as Ayuda              |        | _      |        |
|----------------------------------------------------------------------------------------------------|--------|--------|--------|
| C Home Page - Select or create a × 🧧 01_web_crawler - Jupyter Noteb × +                                          |        |        | ~      |
| $\leftarrow \rightarrow \mathbf{C}$ $\bigcirc$ $\bigcirc$ <b>b</b> localhost:8889/notebooks/01_web_crawler.ipynb | ជ      | ⊌ 🍕    | ∉ ≡    |
| Jupyter 01_web_crawler (autosaved)                                                                               |        | 2      | Logout |
| File Rename Notebook                                                                                             |        |        | × 1) O |
| Enter a new notebook name:                                                                                       |        |        |        |
| 01_web_crawler                                                                                                   |        |        |        |
|                                                                                                    | Cancel | Rename |        |
|                                                                                                    |        |        |        |
|                                                                                                    |        |        |        |
|                                                                                                    |        |        |        |

9. Se habrá cambiado el nombre del notebook.

| <u>A</u> rchivo <u>E</u> ditar <u>V</u> er <u>H</u> istorial <u>M</u> arcadores Herramien <u>t</u> as A <u>v</u> uda | - 🗆 ×                  |
|----------------------------------------------------------------------------------------------------|------------------------|
| C Home Page - Select or create a × 🧧 01_web_crawler - Jupyter Noteb × +                                              | ~                      |
| $\leftarrow \rightarrow \mathbf{C}$ O D localhost:8889/notebooks/01_web_crawler.ipynb                                | ⊠ 🔹 🧉 ≡                |
| Jupyter 01_web_crawler (autosaved)                                                                                   | Cogout                 |
| File Edit View Insert Cell Kernel Widgets Help Trusted                                                               | Python 3 (ipykernel) O |
| P → % 2                                                                                                    |                        |
| In []:                                                                                                    |                        |

10. Instalamos Beautiful Soup con el comando "pip install beautifulsoup4"

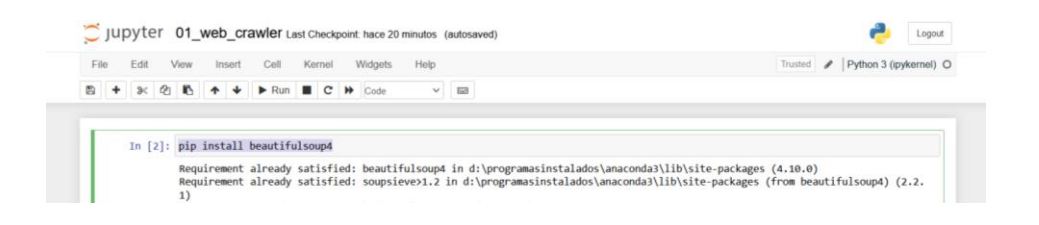

## 11. Importamos las librerías "BeautifulSoup" y "request"

| In [5]: | from bs4 import BeautifulSoup as bs |
|---------|-------------------------------------|
|         | import requests                     |

- 12. Creamos una carpeta en el directorio de trabajo llamada "contaminantes" que es donde se descargarán los archivos de lecturas de las estaciones meteorológicas en formatos CSV.
- 13. Ejecutamos el siguiente código y veremos cómo la carpeta recién creada se empieza a llenar con los archivos extraídos de manera remota.

```
DOMAIN = 'http://www.aire.cdmx.gob.mx/'
FILETYPE = '.csv'
QUITARFILETYPE = '.gz'
```

```
def get_soup(url):
    return bs(requests.get('url').text,'html.parser')
```

html

bs(requests.get('http://www.aire.cdmx.gob.mx/default.php?opc=%27aKBhnmI=%27&opcion=Zg==').text,'ht ml.parser')

=

for tabla in html.findAll('table'):
 for link in tabla.findAll('a'):
 if link.get('href'):
 file\_link= link.get('href')
 print(file\_link)
 if FILETYPE in file\_link:
 if QUITARFILETYPE not in file\_link:
 url= DOMAIN+file\_link
 local\_filename = url.split('/')[-1]
 r = requests.get(url,stream=True)
 r.raise\_for\_status()
 with open('contaminantes/'+local\_filename, 'wb') as f:
 for chunk in r.iter\_content(chunk\_size=1024):
 if chunk:
 f.write(chunk)

# DATA WRANGLING (LIMPIEZA, EXPLORACIÓN Y VISUALIZACIÓN DE DATOS)

1. De la carpeta "contaminantes" copiamos al directorio de trabajo los archivos csv de 2012 en adelante.

| TALLER_CONCIAS                                      |                                       |                        |                     | – o ×     |
|-----------------------------------------------------|---------------------------------------|------------------------|---------------------|-----------|
| 🕀 Nuevo ~ 🔏 🔲                                       | î E) & Ū ∿·                           | Ordenar ~ 🗮 Ver ~      |                     |           |
| $\leftarrow \rightarrow \sim \uparrow$ $\simeq$ Est | e equipo > DATA (D:) > TALLER_CONCIAS |                        | ~ C                 |           |
| > 🛧 Acceso rápido                                   | Nombre                                | Fecha de modificación  | Тіро                | Tamaño    |
| / Access replace                                    | ipynb_checkpoints                     | 04/12/2022 01:15 p. m. | Carpeta de archivos |           |
| > 🌰 OneDrive - Personal                             | 🚞 contaminantes                       | 03/12/2022 10:32 p. m. | Carpeta de archivos |           |
| > 🗦 soapsc Dropbox                                  | 🚞 procesar                            | 04/12/2022 12:45 p. m. | Carpeta de archivos |           |
| 🗸 💻 Este equipo                                     | 01_web_crawler.ipynb                  | 03/12/2022 10:47 p. m. | Archivo de origen   | 30 KB     |
| > V Descargas                                       | 02_quitar_nulos.ipynb                 | 04/12/2022 01:24 p. m. | Archivo de origen   | 2 KB      |
| > Documentos                                        | 🐞 contaminantes_2012.csv              | 03/12/2022 10:42 p. m. | Archivo de valores  | 51,538 KB |
| Escritorio                                          | 🔊 contaminantes_2013.csv              | 03/12/2022 10:41 p.m.  | Archivo de valores  | 54,041 KB |
|                                                     | 🔊 contaminantes_2014.csv              | 03/12/2022 10:40 p. m. | Archivo de valores  | 54,724 KB |
| Márica                                              | 🔊 contaminantes_2015.csv              | 03/12/2022 10:40 p. m. | Archivo de valores  | 59,380 KB |
|                                                     | 🔊 contaminantes_2016.csv              | 03/12/2022 10:39 p. m. | Archivo de valores  | 62,988 KB |
|                                                     | 🔊 contaminantes_2017.csv              | 03/12/2022 10:38 p. m. | Archivo de valores  | 63,344 KB |
| > 🖆 05 (C:)                                         | 🔊 contaminantes_2018.csv              | 03/12/2022 10:37 p.m.  | Archivo de valores  | 63,253 KB |
| > 🚍 DAIA (D:)                                       | 🔊 contaminantes_2019.csv              | 03/12/2022 10:36 p. m. | Archivo de valores  | 67,202 KB |
| > 🎦 Red                                             | 🔊 contaminantes_2020.csv              | 03/12/2022 10:35 p. m. | Archivo de valores  | 67,639 KB |
|                                                     | 🕼 contaminantes_2021.csv              | 03/12/2022 10:34 p.m.  | Archivo de valores  | 67,693 KB |
|                                                     | a contaminantes_2022.csv              | 03/12/2022 10:33 p. m. | Archivo de valores  | 56,513 KB |
| 18 elementos   1 elemento selecc                    | ionado 55.1 MB                        |                        |                     |           |

2. Creamos un nuevo notebook llamado "02\_quitar\_nulos" y agregamos las líneas de código que aparecen en la imagen.

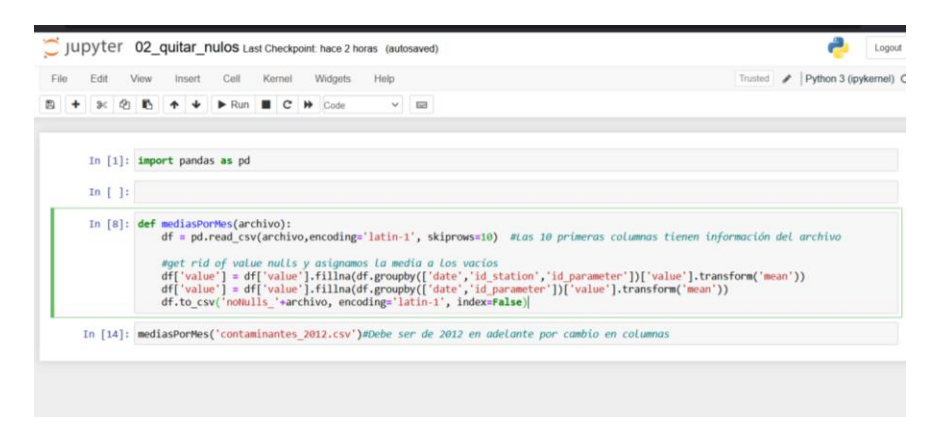

3. El resultado de la ejecución del código anterior será un nuevo archivo llamado "noNull\_contaminantes\_2012.csv". Ejecutamos el código para cada uno de los archivos de 2012 a 2022.

| contaminantes_2021.csv           | 03/12/2022 10:34 p. m. | Archivo de valores | 67,693 KB |
|----------------------------------|------------------------|--------------------|-----------|
| a contaminantes_2022.csv         | 03/12/2022 10:33 p. m. | Archivo de valores | 56,513 KB |
| 🔊 noNulls_contaminantes_2012.csv | 04/12/2022 12:45 p. m. | Archivo de valores | 56,507 KB |
| Taller_CONCIAS.docx              | 04/12/2022 11:33 a.m.  | Documento de Mi    | 563 KB    |

4. Verificamos el número de registros con valores nulos y vemos que no existen, de igual manera revisamos cuántos registros hay en total sólo para el año 2012 y observamos que son 1, 722, 000 registros.

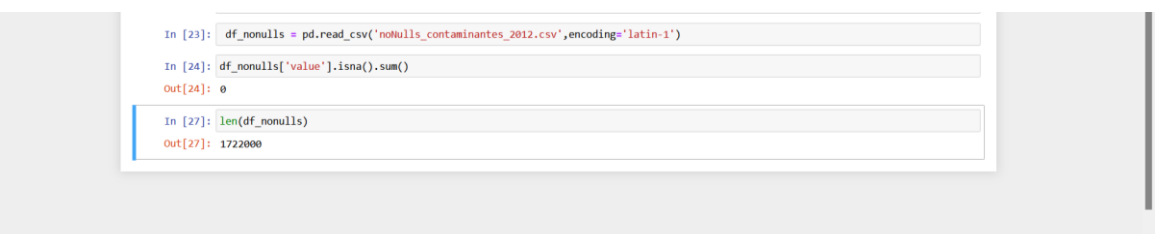

 Modificamos la función y la renombramos como "mediasPorMes(archivo)". Como vamos a leer los archivos ya sin valores nulos generados por la función anterior, sólo asignamos al campo "date" como tipo datetime para poder agrupar por mes los registros y el campo "value" se le asigna la media mensual por estación y por parámetro (contaminante).

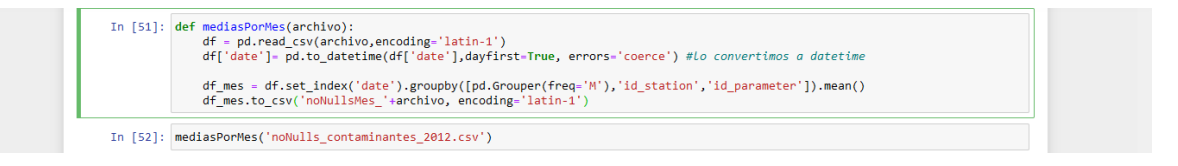

6. Verificamos el resultado y comprobamos cuántos registros tenemos ahora.

| 1:     | date       | id_station | id_parameter | value     | unit |  |
|--------|------------|------------|--------------|-----------|------|--|
| 0      | 2012-01-31 | ACO        | CO           | 0.611230  | 15.0 |  |
| 1      | 2012-01-31 | ACO        | NO           | 12.097804 | 1.0  |  |
| 2      | 2012-01-31 | ACO        | N02          | 18.567919 | 1.0  |  |
| 3      | 2012-01-31 | ACO        | NOX          | 30.674224 | 1.0  |  |
| 4      | 2012-01-31 | ACO        | 03           | 26.706664 | 1.0  |  |
| ]: ler | n(df_temp) |            |              |           |      |  |

7. Creamos una carpeta llamada "noNull\_Mes" y agregamos los archivos resultantes del paso anterior.

| $- \rightarrow \sim \uparrow \square$ | Este equipo > DATA (D:) > TALLER_CONCIAS > noNull_Me | в<br>                 |                     | ~ C    |  |
|---------------------------------------|------------------------------------------------------|-----------------------|---------------------|--------|--|
| 🛧 Acceso rápido                       | Nombre                                               | Fecha de modificación | Тіро                | Tamaño |  |
| left oneDrive - Personal              | noNullsMes_noNulls_contaminantes_2012.csv            | 04/12/2022 02:51 p.m. | Archivo de valores  | 99 KB  |  |
| 🔐 soapsc Dropbox                      | noNullsMes_noNulls_contaminantes_2013.csv            | 04/12/2022 03:51 p.m. | Archivo de valores  | 103 KB |  |
| 💻 Este equipo                         | noNullsMes_noNulls_contaminantes_2014.csv            | 04/12/2022 03:51 p.m. | Archivo de valores  | 105 KB |  |
| 🛓 Descargas                           | noNullsMes_noNulls_contaminantes_2015.csv            | 04/12/2022 03:52 p.m. | Archivo de valores  | 114 KB |  |
| Documentos                            | noNullsMes_noNulls_contaminantes_2016.csv            | 04/12/2022 03:52 p.m. | Archivo de valores  |        |  |
| Escritorio                            | noNullsMes_noNulls_contaminantes_2017.csv            | 04/12/2022 03:52 p.m. | Archivo de valores  | 122 KB |  |
| Música                                | noNullsMes_noNulls_contaminantes_2018.csv            | 04/12/2022 03:52 p.m. | Archivo de valores  | 122 KB |  |
| Vídeos                                | noNullsMes_noNulls_contaminantes_2019.csv            | 04/12/2022 03:52 p.m. | Archivo de valores  | 130 KB |  |
| 늘 OS (C:)                             | noNullsMes noNulls contaminantes 2020.csv            | 04/12/2022 03:52 p.m. | Archivo de valores_ | 131 KB |  |
| 🚍 DATA (D:)                           |                                                      |                       |                     |        |  |
| 📜 Red                                 |                                                      |                       |                     |        |  |
|                                       |                                                      |                       |                     |        |  |
|                                       |                                                      |                       |                     |        |  |
|                                       |                                                      |                       |                     |        |  |

8. Concatenamos todos los archivos resultantes para que nos quedemos con un único archivo con el cual trabajar.

| ile Edit             | View                                                                                                | Insert Cell                                                                                                    | Kernel W                                                                                                    | /idgets H                                                                                                  | lelp                                                                                                    |                                                                                                    |                         |                         |              | Т             | rusted | ø     | Pytho |
|----------------------|----------------------------------------------------------------------------------------------------|----------------------------------------------------------------------------------------------------|----------------------------------------------------------------------------------------------------|----------------------------------------------------------------------------------------------------|----------------------------------------------------------------------------------------------------|----------------------------------------------------------------------------------------------------|-------------------------|-------------------------|--------------|---------------|--------|-------|-------|
| + * 4                | b 🖪                                                                                                 | <b>↑ ↓</b> Run                                                                                                    | ■ C ₩                                                                                                    | Code                                                                                                    | × 🖼                                                                                                    |                                                                                                    |                         |                         |              |               |        |       |       |
| Out[56]:             | 2371                                                                                                |                                                                                                    |                                                                                                    |                                                                                                    |                                                                                                    |                                                                                                    |                         |                         |              |               |        |       |       |
|                      | CONC                                                                                                | ATENAMOS TODO                                                                                                    | S LOS ARCH                                                                                                    | IVOS OBTE                                                                                                  | NIDOS PARA                                                                                                    | TENER U                                                                                                    | N ÚNICO                 | ARCHIVO                 |              |               |        |       |       |
| In [65]:             | import<br>import                                                                                    | glob<br>os                                                                                                    |                                                                                                    |                                                                                                    |                                                                                                    |                                                                                                    |                         |                         |              |               |        |       |       |
| In [67]:             | files                                                                                               | = os.path.join(                                                                                                    | "noNull_Mes,                                                                                                    | /", "*.csv                                                                                                 | ") #Estable                                                                                                    | cemos rut                                                                                                    | a donde                 | se encuent              | ran los arci | rivos         |        |       |       |
|                      |                                                                                                    |                                                                                                    |                                                                                                    |                                                                                                    |                                                                                                    |                                                                                                    |                         |                         |              |               |        |       |       |
| In [68]:             | files                                                                                               | <pre>= glob.glob(fil</pre>                                                                                                    | es) #Librer                                                                                                    | ía que pue                                                                                                 | de manipula                                                                                                    | r archive                                                                                                    | s del mi                | smo tipo                |              |               |        |       |       |
| In [68]:<br>In [70]: | files<br>df_con<br>print(                                                                           | = glob.glob(fil<br>cat = pd.concat<br>df_concat)                                                                                                    | es) <i>#Librer</i>                                                                                                | ía que pue<br>d_csv, fil                                                                                   | de manipula<br>es), ignore                                                                                                    | r archive                                                                                                    | os del mi<br>rue)  #con | smo tipo<br>catenamos   | los archivos | s y Leemos el | resu   | Ltad  | 0     |
| In [68]:<br>In [70]: | files<br>df_con<br>print(                                                                           | = glob.glob(fil<br>cat = pd.concat<br>df_concat)<br>date id_                                                                                                    | es) #Librer<br>(map(pd.read                                                                                       | <i>ía que pue</i><br>d_csv, fil<br>parameter                                                               | de manipula<br>es), ignore<br>value                                                                                                    | unit                                                                                                    | es del mi               | ismo tipo<br>ncatenamos | Los archivos | s y Leemos el | . resu | Ltad  | 0     |
| In [68]:<br>In [70]: | files<br>df_con<br>print(                                                                           | = glob.glob(fil<br>cat = pd.concat<br>df_concat)<br>date id_<br>2012-01-31                                                                                                    | es) #Librer<br>(map(pd.read<br>station id_<br>ACO                                                                 | <i>ía que pue</i><br>d_csv, fil<br>parameter<br>CO                                                         | de manipula<br>es), ignore<br>value<br>0.611230                                                                                                    | unit<br>15.0                                                                                                    | es del mi               | smo tipo<br>acatenamos  | los archivos | s y Leemos el | . resu | Ltad  | 0     |
| In [68]:<br>In [70]: | files<br>df_con<br>print(<br>0<br>1                                                                 | <pre>= glob.glob(fil<br/>cat = pd.concat<br/>df_concat)</pre>                                                                                                    | es) #Librer<br>(map(pd.read<br>station id_<br>ACO<br>ACO                                                          | <i>ía que pue</i><br>d_csv, fil<br>parameter<br>CO<br>NO                                                   | de manipula<br>es), ignore<br>value<br>0.611230<br>12.097804                                                                                       | unit<br>15.0<br>1.0                                                                                                    | os del mi<br>rue)  #con | smo tipo<br>acatenamos  | los archivos | s y Leemos el | . resu | Ltad  | D     |
| In [68]:<br>In [70]: | files<br>df_con<br>print(<br>0<br>1<br>2                                                            | = glob.glob(fil<br>cat = pd.concat<br>df_concat)<br>date id_<br>2012-01-31<br>2012-01-31<br>2012-01-31                                                                                                    | es) #Librer<br>(map(pd.read<br>station id_<br>ACO<br>ACO<br>ACO                                                   | ia que pue<br>d_csv, fil<br>parameter<br>CO<br>NO<br>NO2                                                   | de manipula<br>es), ignore<br>value<br>0.611230<br>12.097804<br>18.567919                                                                          | unit<br>15.0<br>1.0<br>1.0                                                                                                    | os del mi               | smo tipo                | los archivos | s y Leemos el | . resu | Ltad  | D     |
| In [68]:<br>In [70]: | files<br>df_con<br>print()<br>0<br>1<br>2<br>3<br>4                                                 | = glob.glob(fil<br>cat = pd.concat<br>df_concat)<br>date id_<br>2012-01-31<br>2012-01-31<br>2012-01-31<br>2012-01-31<br>2012-01-31                                                                               | es) #Librer<br>(map(pd.read<br>station id_<br>ACO<br>ACO<br>ACO<br>ACO<br>ACO                                     | <pre>ía que pue d_csv, fil parameter CO NO2 NO2 NO3</pre>                                                  | de manipula<br>es), ignore<br>0.611230<br>12.097804<br>18.567919<br>30.674224<br>26.706564                                                         | unit<br>15.0<br>1.0<br>1.0<br>1.0                                                                                                    | os del mi               | smo tipo                | Los archivos | s y Leemos el | . resu | Ltad  | D     |
| In [68]:<br>In [70]: | files<br>df_con<br>print(<br>0<br>1<br>2<br>3<br>4                                                  | <pre>= glob.glob(fil<br/>cat = pd.concat<br/>df_concat)</pre>                                                                                                    | es) #Librer<br>(map(pd.read<br>station id_<br>ACO<br>ACO<br>ACO<br>ACO<br>ACO<br>ACO                              | <pre>ia que pue d_csv, fil parameter     CO     NO     NO2     NOX     O3</pre>                            | de manipula<br>es), ignore<br>0.611230<br>12.097804<br>18.567919<br>30.674224<br>26.706664                                                         | unit<br>15.0<br>1.0<br>1.0<br>1.0<br>1.0                                                                                                    | es del mi               | smo tipo                | Los archivos | s y leemos el | . resu | Ltad  | D     |
| In [68]:<br>In [70]: | files<br>df_con<br>print(<br>0<br>1<br>2<br>3<br>4<br><br>25070                                     | <pre>= glob.glob(fil<br/>cat = pd.concat<br/>df_concat)</pre>                                                                                                    | es) #Librer<br>(map(pd.read<br>station id_<br>ACO<br>ACO<br>ACO<br>ACO<br>ACO<br>ACO<br>ACO<br>ACO<br>ACO<br>ACO  | <pre>ia que pue d_csv, fil parameter CO NO NO2 NOX O3 03</pre>                                             | de manipula<br>es), ignore<br>value<br>0.611230<br>12.097804<br>18.567919<br>30.674224<br>26.706664<br><br>27.843763                               | unit<br>15.0<br>1.0<br>1.0<br>1.0<br>1.0<br>1.0<br>1.0                                                                                       | es del mi               | smo tipo                | Los archivos | s y leemos el | . resu | Ltad  | D     |
| In [68]:<br>In [70]: | files<br>df_con<br>print(<br>0<br>1<br>2<br>3<br>4<br><br>25070<br>25071                            | <pre>= glob.glob(fil) cat = pd.concat df_concat)</pre>                                                                                                    | es) #Librer<br>(map(pd.read<br>station id_]<br>ACO<br>ACO<br>ACO<br>ACO<br>ACO<br>ACO<br>ACO<br>ACO<br>ACO<br>ACO | ia que pue<br>d_csv, fil<br>parameter<br>CO<br>NO2<br>NO2<br>NOX<br>O3<br><br>O3<br>PM10                   | de manipula<br>es), ignore<br>value<br>0.611230<br>12.097804<br>18.567919<br>30.674224<br>26.706664<br><br>27.843763<br>47.325384                  | unit<br>15.0<br>1.0<br>1.0<br>1.0<br>1.0<br>1.0<br>2.0                                                                                       | es del mi               | ismo tipo<br>neatenamos | Los archivos | s y leemos el | . resu | Ltade | D     |
| In [68]:<br>In [70]: | files<br>df_con<br>print()<br>0<br>1<br>2<br>3<br>4<br><br>25070<br>25071<br>25072                  | <pre>= glob.glob(fil) cat = pd.concat df_concat)</pre>                                                                                                    | (map(pd.read<br>station id_<br>ACO<br>ACO<br>ACO<br>ACO<br>ACO<br>ACO<br>ACO<br>ACO<br>ACO<br>XAL<br>XAL<br>XAL   | ia que pue<br>d_csv, fil<br>parameter<br>CO<br>NO<br>NO2<br>NO3<br>O3<br>PM10<br>PM12.5                    | de manipula<br>es), ignore<br>0.611230<br>12.097804<br>18.567919<br>30.674224<br>26.70644<br><br>27.843763<br>47.325384                            | unit<br>15.0<br>1.0<br>1.0<br>1.0<br>1.0<br>1.0<br>2.0<br>2.0                                                                                | s del mi                | smo tipo<br>ncatenamos  | los archivos | s y leemos el | . resu | Ltad  | D     |
| In [68]:<br>In [70]: | files<br>df_con<br>print()<br>0<br>1<br>2<br>3<br>4<br><br>25070<br>25071<br>25072<br>25073         | <pre>= glob.glob(fil<br/>cat = pd.concat<br/>df_concat)</pre>                                                                                                    | es) #Librer<br>(map(pd.read<br>station id_<br>ACO<br>ACO<br>ACO<br>ACO<br>ACO<br>ACO<br>ACO<br>ACO<br>ACO<br>ACO  | ia que pue<br>d_csv, fil<br>parameter<br>CO<br>NO2<br>NO2<br>NO3<br>O3<br><br>O3<br>PM10<br>PM12.5<br>PMC0 | de manipula<br>es), ignore<br>0.611230<br>12.097804<br>18.567919<br>30.674224<br>26.706664<br><br>27.843763<br>47.325384<br>21.758440<br>21.485654 | r archive<br>index=Tr<br>15.0<br>1.0<br>1.0<br>1.0<br>1.0<br>1.0<br>1.0<br>2.0<br>2.0<br>2.0                                                 | is del mi               | ismo tipo<br>acatenamos | Los archivos | s y leemos el | . resu | Ltad  | D     |
| In [68]:<br>In [70]: | files<br>df_con<br>print(<br>0<br>1<br>2<br>3<br>4<br><br>25070<br>25071<br>25072<br>25073<br>25074 | <pre>= glob.glob(fil<br/>cat = pd.concat<br/>df_concat)<br/>date id<br/>2012-01-31<br/>2012-01-31<br/>2012-01-31<br/>2012-01-31<br/>2012-01-31<br/>2012-01-31<br/>2020-12-31<br/>2020-12-31<br/>2020-12-31</pre> | es) #Librer<br>(map(pd.read<br>station id_<br>ACO<br>ACO<br>ACO<br>ACO<br>ACO<br>ACO<br>ACO<br>ACO<br>ACO<br>ACO  | ia que pue<br>d_csv, fil<br>parameter<br>CO<br>NO2<br>NO2<br>O3<br><br>03<br>PM10<br>PM2.5<br>PMC0<br>SO2  | de manipula<br>es), ignore<br>0.611230<br>12.097804<br>18.567919<br>30.674224<br>26.706664<br><br>27.843763<br>47.325384<br>21.485654<br>4.200645  | r archive<br>index=Tr<br>unit<br>15.0<br>1.0<br>1.0<br>1.0<br>1.0<br>1.0<br>2.0<br>2.0<br>1.0<br>1.0<br>1.0<br>1.0<br>1.0<br>1.0<br>1.0<br>1 | is del mi               | ismo tipo<br>acatenamos | Los archivos | ; y leemos el | . resu | Ltad  | D     |

 Guardamos el resultado en un nuevo archivo el cual llamaremos "media\_2010\_2022\_noNulls.csv" el cual contendrá ahora sólo 25075 registros. Como no ocupamos la primera columna la eliminamos.

| In [100]: | df_con<br>print( | catenado = p<br>df_concatena | d.concat(m<br>do)        | ap(pd.read_csv                   | , files), i        | gnore_index | x=True) #concatenamos los archivos y leemos el resultado |
|-----------|------------------|------------------------------|--------------------------|----------------------------------|--------------------|-------------|----------------------------------------------------------|
|           |                  | date                         | id_station               | id_parameter                     | value              | unit        |                                                          |
|           | 0                | 2012-01-31                   | ACO                      | CO                               | 0.611230           | 15.0        |                                                          |
|           | 1                | 2012-01-31                   | ACO                      | NO                               | 12.097804          | 1.0         |                                                          |
|           | 2                | 2012-01-31                   | ACO                      | NO2                              | 18.567919          | 1.0         |                                                          |
|           | 3                | 2012-01-31                   | ACO                      | NOX                              | 30.674224          | 1.0         |                                                          |
|           | 4                | 2012-01-31                   | ACO                      | 03                               | 26.706664          | 1.0         |                                                          |
|           |                  |                              |                          |                                  |                    |             |                                                          |
|           | 25070            | 2020-12-31                   | XAL                      | 03                               | 27.843763          | 1.0         |                                                          |
|           | 25071            | 2020-12-31                   | XAL                      | PM10                             | 47.325384          | 2.0         |                                                          |
|           | 25072            | 2020-12-31                   | XAL                      | PM2.5                            | 21.758440          | 2.0         |                                                          |
|           | 25073            | 2020-12-31                   | XAL                      | PMCO                             | 21.485654          | 2.0         |                                                          |
|           | 25074            | 2020-12-31                   | XAL                      | 502                              | 4.200645           | 1.0         |                                                          |
|           | [25075           | rows x 5 co                  | lumns]                   |                                  |                    |             |                                                          |
| In [101]: | #df_co           | ncatenado.dn<br>concatenado  | op (column<br>[df concat | s = df_concate<br>enado.columns[ | nado.column<br>0]] | [0], axis   | = 1, inplace = True)                                     |

Este archivo resultante podría ser utilizado en algún SGBD que es como se crearon varias de las tablas en SQL Server utilizadas para el Visor de mapas Espacio Temporal, así como el Visor de mapas de Enfermedades Respiratorias.

#### **GEOLOCALIZAR ESTACIONES Y VALORES**

De los archivos generados en el paso anterior, es necesario que podamos asignar a cada estación los valores de las mediciones para que éstas puedan ser georreferenciadas.

1. Creamos un nuevo notebook llamado "geolocalizar\_estaciones\_y\_valores"

| istorial Marcadores Herramientas Apuda<br>or oreste s × 🦉 03.geolocalizar estaciones y, s × 🏾 🖉 02. quitar nulos - Jupiter Notes × 🛛 🦉 01. web. crawler - Jupiter Notes × + |                                |
|----------------------------------------------------------------------------------------------------|--------------------------------|
| C D Iocalhost 8889/notebooks/03.geolocalizar_estaciones_y_valores.jpynb                                                                                                    | ☆                              |
| Jupyter 03_geolocalizar_estaciones_y_valores Last Checkpoint: hace 2 minutos (autosaved)                                                                                    | nt Logout                      |
| File Edit View Insert Cell Kernel Widgets Help                                                                                                    | Trusted Python 3 (ipykernel) O |
| E + 3< 2 K ↑ ↓ ► Run ■ C ► Code ∨                                                                                                    |                                |
| In [ ]:                                                                                                    |                                |
|                                                                                                    |                                |

2. Abrimos el archivo generado en la fase anterior.

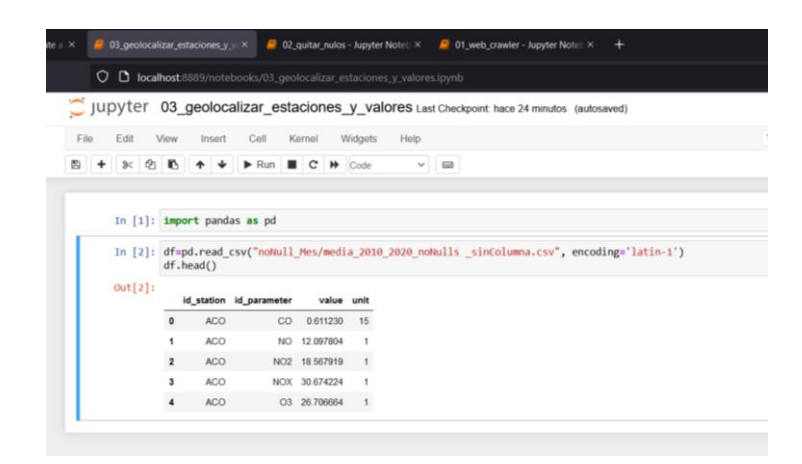

 Agrupamos por estación y por parámetro, tomamos el valor de la media del campo "value" y lo asignamos a un nuevo campo "mean" que tendrá el valor de la media resultante y guardamos el resultado como un nuevo archivo CSV llamado "estacionesConMediaPorParametro.csv"

| Archivo Editar Ver Historial M          | arcadores Herramie | entas Ay  | (uda        |                 |               |           |                                                                                                    |         |                        | - | Ø )   | × . |
|-----------------------------------------|--------------------|-----------|-------------|-----------------|---------------|-----------|----------------------------------------------------------------------------------------------------|---------|------------------------|---|-------|-----|
| C Home Page - Select or create a        | × 🦉 03_geoloc      |           | taciones_y_ | ya <b>x 😑 d</b> | 2_quitar_nulo | s - Jupyt | er Notel: × 🛛 🖉 01_web_crawler - Jupyter Notel: × 🛛 🌞 Nueva pestaña                                                                                                    |         |                        |   |       |     |
| $\leftarrow \ \rightarrow \ \mathbf{G}$ |                    | calhost:8 |             |                 |               |           |                                                                                                    |         | ☆                      |   | . 🤞 🗉 | Ξ   |
|                                         | 💭 jupyter          | 03_       | geoloca     | alizar_es       | taciones      | _y_va     | IOTES Last Checkpoint: hace 41 minutos (autosaved)                                                                                                    |         | Cogout Logout          |   |       |     |
|                                         | File Edit          | View      | Insert      | Cell            | Kernel        | Widgets   | Help                                                                                                    | Trusted | Python 3 (ipykernel) O |   |       |     |
|                                         | B + × 6            | ბ ნ       | ↑ ↓         | ► Run           | C >>          | Code      | <ul> <li>Image: A state of the state of the state of</li></ul> |         |                        |   |       |     |
|                                         |                    |           |             |                 |               |           |                                                                                                    |         |                        |   |       | ī   |
|                                         | In [1]:            | impor     | t pandas    | s <b>as</b> pd  |               |           |                                                                                                    |         |                        |   |       | I   |
|                                         | In [4]:            | df=pd     | .read_c     | sv("noNull      | _Mes/medi     | a_2010    | 2020_noNulls _sinColumna.csv", encoding='latin-1')                                                                                                    |         |                        |   |       | I   |
|                                         |                    | ur.ne     | au()        |                 |               |           |                                                                                                    |         |                        |   |       | I   |
|                                         | Out[4]:            | id        | _station i  | d_parameter     | value         | unit      |                                                                                                    |         |                        |   |       | I   |
|                                         |                    | 0         | ACO         | CO              | 0.611230      | 15        |                                                                                                    |         |                        |   |       | I   |
|                                         |                    | 1         | ACO         | NO              | 12.097804     | 1         |                                                                                                    |         |                        |   |       | I.  |
|                                         |                    | 2         | ACO         | NO2             | 18.567919     | 1         |                                                                                                    |         |                        |   |       | 1   |
|                                         |                    | 3         | ACO         | NOX             | 30.674224     | 1         |                                                                                                    |         |                        |   |       | 1   |
|                                         |                    | 4         | ACO         | 03              | 26.706664     | 1         |                                                                                                    |         |                        |   |       | I.  |
|                                         | In [5]:            | len(d     | f)          |                 |               |           |                                                                                                    |         |                        |   |       | 1   |
|                                         | Out[5]:            | 25075     |             |                 |               |           |                                                                                                    |         |                        |   |       | I   |
|                                         | In [7]:            | df_gr     | ped = dt    | f.groupby(      | ['id_stat     | ion','    | id_parameter'])                                                                                                    |         |                        |   |       | I   |
|                                         | In [8]:            | df_gr     | ped['val    | lue'].agg(      | ['mean'])     | .to_cs    | v('noNull_Mes/estacionesConMediaPorParametro.csv')                                                                                                    |         |                        |   |       | I   |
|                                         | ·                  |           |             |                 |               |           |                                                                                                    |         |                        |   |       | 1   |
|                                         |                    |           |             |                 |               |           |                                                                                                    |         |                        |   |       | I.  |
|                                         |                    |           |             |                 |               |           |                                                                                                    |         |                        |   |       |     |
|                                         |                    |           |             |                 |               |           |                                                                                                    |         |                        |   |       |     |

4. Necesitamos asociar este último archivo del paso 3 con la ubicación (coordenadas geográficas) de las estaciones meteorológicas. Para ello, en la carpeta "contaminantes" debemos tener el archivo "cat\_estaciones.csv" el cual fue descargado mediante el "Extractor de datos de calidad del aire", podemos abrirlo manualmente y eliminar la primer fila que no necesitamos.

| I   | <b>.</b> 5.0 | - 💪 🗃 -      |                 |                       |                 |                   |                  |                 | cat_es      | tacion.csv - |
|-----|--------------|--------------|-----------------|-----------------------|-----------------|-------------------|------------------|-----------------|-------------|--------------|
| Are | hivo Inicio  | Insertar D   | Diseño de págir | a Fórmulas            | Datos F         | levisar Vista     | Ayuda 🎧          | Qué desea haر   | er?         |              |
| ſ   | Cortar       | Calib        | ri - 1          | 1 - A A               |                 | P - ab Aju        | star texto       | General         | *           |              |
| Peg | ar           | ormato N     | к <u></u> .     | <u>ð</u> - <u>A</u> - | = = =   3       | Con               | nbinar y centrar | - \$ - % 001    | •,0<br>•,0  | Formato      |
|     | Portapapeles | 5            | Fuente          | 5                     |                 | Alineación        |                  | 15 Número       | 5           |              |
| 0   | POSIBLE PÉR  | DIDA DE DATO | S Algunas cara  | cterísticas del       | libro se pueder | n perder si lo gu | arda como CSV    | (delimitado por | comas). Pai | ra conservar |
| A1  |              | : × •        | √ fx C          | atalogo de es         | taciones        |                   |                  |                 |             |              |
| 4   | A            | В            | С               | D                     | E               | F                 | G                | н               | 1           | J            |
| 1   | Catalogo de  | staciones    |                 |                       |                 |                   |                  |                 |             |              |
| 2   | cve_estac    | nom_estac    | longitud        | latitud               | alt             | obs_estac         | id_station       |                 |             |              |
| 3   | ACO          | Acolman      | -98.912003      | 19.635501             | 2198            |                   | 4.8415E+11       |                 |             |              |
| 4   | AJU          | Ajusco       | -99.162611      | 19.154286             | 2942            |                   | 4.8409E+11       |                 |             |              |
| 5   | AJM          | Ajusco Medic | -99.207744      | 19.272161             | 2548            |                   | 4.8409E+11       |                 |             |              |
| 6   | ARA          | Aragón       | -99.074549      | 19.470218             | 2200            | Finalizó oper     | 4.8409E+11       |                 |             |              |
| 7   | ATI          | Atizapan     | -99.254133      | 19.576963             | 2341            |                   | 4.8415E+11       |                 |             |              |

5. Lo cargamos y vemos el contenido. También cargamos el archivo con las medias por parámetro. Vemos que en este archivo la columna "cve\_estac" no coincide con la columna "id\_station" del archivo resultante en el paso anterior. Cambiamos manualmente el nombre de la columna en el catálogo de estaciones para que coincidan.

| 5 | + 34 0   | ··                       | ↓ Run                        | C #               | Code       |         |                            |                    |                  |
|---|----------|--------------------------|------------------------------|-------------------|------------|---------|----------------------------|--------------------|------------------|
|   |          | Agregamos                | el archivo del o             | atálogo de        | estaciones | s meteo | rológicas                  |                    |                  |
|   | In [13]: | df_cat_sta<br>df_cat_sta | tions=pd.reations.head()     | d_csv("co         | ontaminan  | tes/cat | t_estacion.csv", enc       | oding='latin-1')   |                  |
|   | Out[13]: | id_station               | n nom_estac                  | longitud          | latitud    | alt     | obs_estac                  | id_station.1       |                  |
|   |          | 0 ACC                    | O Acolman                    | -98.912003        | 19.635501  | 2198.0  | NaN                        | 4.840000e+11       |                  |
|   |          | 1 AJ                     | U Ajusco                     | -99.162611        | 19.154286  | 2942.0  | NaN                        | 4.840000e+11       |                  |
|   |          | 2 A.II                   | M Ajusco Medio               | -99.207744        | 19.272161  | 2548.0  | NaN                        | 4.840000e+11       |                  |
|   |          | 3 AR                     | A Aragón                     | -99.074549        | 19.470218  | 2200.0  | Finalizó operación en 2010 | 4.840000e+11       |                  |
|   |          | 4 A3                     | n Atizapan                   | -99.254133        | 19.576963  | 2341.0  | NaN                        | 4.840000e+11       |                  |
| - | In [10]: | df_estac_m<br>df_estac_m | edia_param =<br>edia_param.† | pd.read_<br>ead() | csv("noN   | ull_Me  | s/estacionesConMedia       | PorParametro.csv", | encoding='latin- |
|   | Out[10]: | id_station               | n id_parameter               | mean              |            |         |                            |                    |                  |
|   |          | 0 ACC                    | o co                         | 0.383156          |            |         |                            |                    |                  |
|   |          | 1 ACC                    | ON CON                       | 10.760317         |            |         |                            |                    |                  |
|   |          | 2 ACC                    | D NO2                        | 17.401988         |            |         |                            |                    |                  |
|   |          | 3 ACC                    | XON C                        | 28.247428         |            |         |                            |                    |                  |
|   |          |                          |                              |                   |            |         |                            |                    |                  |

6.

7. Como ahora los dos campos coinciden, los dos archivos se podrán mezclar (merge).

| ]: df | _merged.h  | ead()        |           |           |            |           |        |           |              |
|-------|------------|--------------|-----------|-----------|------------|-----------|--------|-----------|--------------|
| ]:    | id_station | id_parameter | mean      | nom_estac | longitud   | latitud   | alt    | obs_estac | id_station.1 |
| 0     | ACO        | со           | 0.383156  | Acolman   | -98.912003 | 19.635501 | 2198.0 | NaN       | 4.840000e+11 |
| 1     | ACO        | NO           | 10.760317 | Acolman   | -98.912003 | 19.635501 | 2198.0 | NaN       | 4.840000e+11 |
| 2     | ACO        | NO2          | 17.401988 | Acolman   | -98.912003 | 19.635501 | 2198.0 | NaN       | 4.840000e+11 |
| 3     | ACO        | NOX          | 28.247428 | Acolman   | -98.912003 | 19.635501 | 2198.0 | NaN       | 4.840000e+11 |
| 4     | ACO        | O3           | 29.533586 | Acolman   | -98.912003 | 19.635501 | 2198.0 | NaN       | 4.840000e+11 |

8. Guardamos el resultado en un archivo CSV llamado "estacsConMedia\_Geo.csv"

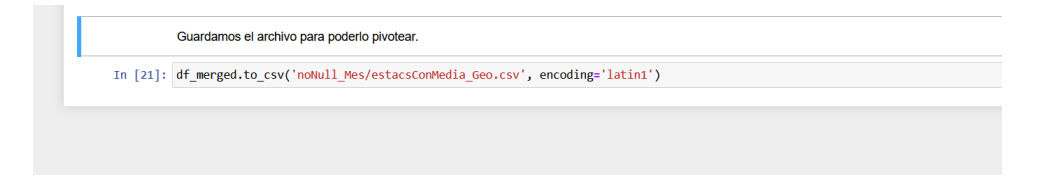

9. Si abrimos el archivo resultante podemos ver que existe algunos vacíos en los campos "id\_parameter" y "mean". Necesitamos eliminarlos antes de ajustar la tabla ya que se debe a estaciones que por ya no existir dejaron de medir esos parámetros.

|    | А                                     | В          | С        | D          | E             | F          | G         | Н    | I.            | J        |
|----|---------------------------------------|------------|----------|------------|---------------|------------|-----------|------|---------------|----------|
| 49 | 47                                    | CCA        | O3       | 32.3307824 | Centro de Ci  | -99.176111 | 19.326111 | 2294 |               | 4.84E+11 |
| 50 | 48                                    | CCA        | PM2.5    | 18.8580129 | Centro de Ci  | -99.176111 | 19.326111 | 2294 |               | 4.84E+11 |
| 51 | 49                                    | CCA        | SO2      | 3.46616166 | Centro de Ci  | -99.176111 | 19.326111 | 2294 |               | 4.84E+11 |
| 52 | 50                                    | CES        |          |            | Cerro de la E | -99.074678 | 19.334731 | 2219 | Finalizó oper | 4.84E+11 |
| 53 | 51                                    | CFE        |          |            | Museo Tecno   | -99.194279 | 19.414393 | 2287 | Finalizó oper | 4.84E+11 |
| 54 | 52                                    | СНО        | со       | 0.63222757 | Chalco        | -98.886088 | 19.266948 | 2253 |               | 4.84E+11 |
| 55 | 53                                    | СНО        | NO       | 18.4200269 | Chalco        | -98.886088 | 19.266948 | 2253 |               | 4.84E+11 |
| 56 | 54                                    | СНО        | NO2      | 22.7803618 | Chalco        | -98.886088 | 19.266948 | 2253 |               | 4.84E+11 |
| 57 | 55                                    | CHO        | NOX      | 41.2964133 | Chalco        | -98.886088 | 19.266948 | 2253 |               | 4.84E+11 |
| 58 | 56                                    | СНО        | O3       | 29.6132454 | Chalco        | -98.886088 | 19.266948 | 2253 |               | 4.84E+11 |
| 59 | 57                                    | СНО        | PM10     | 48.8259993 | Chalco        | -98.886088 | 19.266948 | 2253 |               | 4.84E+11 |
| 60 | 58                                    | CHO        | SO2      | 2.88195346 | Chalco        | -98.886088 | 19.266948 | 2253 |               | 4.84E+11 |
| 61 | 59                                    | COR        |          |            | CORENA        | -99.02604  | 19.265346 | 2242 |               | 4.84E+11 |
| 62 | 60                                    | COY        | NO       | 17.1943214 | Coyoacán      | -99.157101 | 19.350258 | 2260 |               | 4.84E+11 |
| 63 | 61                                    | COY        | NO2      | 26.3709842 | Coyoacán      | -99.157101 | 19.350258 | 2260 |               | 4.84E+11 |
| 64 | 62                                    | COY        | NOX      | 43.6684649 | Coyoacán      | -99.157101 | 19.350258 | 2260 |               | 4.84E+11 |
| 65 | 63                                    | COY        | O3       | 30.0084434 | Coyoacán      | -99.157101 | 19.350258 | 2260 |               | 4.84E+11 |
| 66 | 64                                    | COY        | PM2.5    | 23.9324064 | Coyoacán      | -99.157101 | 19.350258 | 2260 |               | 4.84E+11 |
| 67 | 65                                    | CUA        | со       | 0.5004445  | Cuajimalpa    | -99.291705 | 19.365313 | 2704 |               | 4.84E+11 |
| 68 | 66                                    | CUA        | NO       | 11.4256098 | Cuajimalpa    | -99.291705 | 19.365313 | 2704 |               | 4.84E+11 |
| 60 | 67                                    | CUA        | NO2      | 21 0452165 | Cupiimalap    | 00 201705  | 10 265212 | 2704 |               | A 9/E±11 |
|    | • • • • • • • • • • • • • • • • • • • | estacsConM | edia_Geo | (+)        |               |            |           |      |               | •        |

10. Abrimos el archivo, quitamos los valores del campo "mean" que no contengan valor y guardamos el resultado como "estacsConMedia\_Geo\_noNulls.csv"

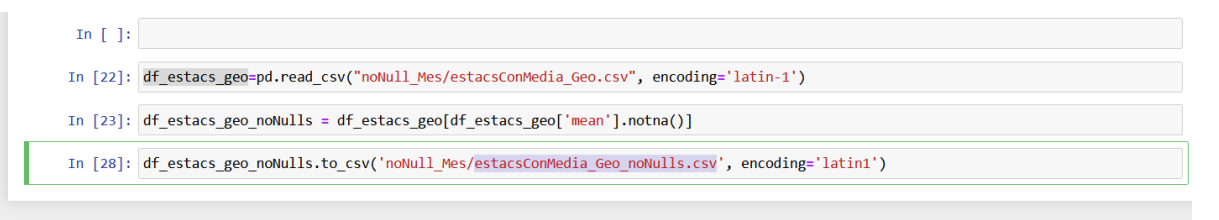

11. Al abrir el archivo vemos que hay dos columnas que no necesitamos, las podemos eliminar desde el archivo original y lo volvemos a cargar.

| df_e   | stacs_ge     | eo_01.head(                                                                                                    | )                                                                                                    |                                                                                                    |                                                                                                    | resta_sta                                                                                                    |                                                                                                    |                                                                                                    | ,                                                                                                    | - A                                                                                                    |                                                                                                    |                                                                                                    |
|--------|--------------|----------------------------------------------------------------------------------------------------|----------------------------------------------------------------------------------------------------|----------------------------------------------------------------------------------------------------|----------------------------------------------------------------------------------------------------|----------------------------------------------------------------------------------------------------|----------------------------------------------------------------------------------------------------|----------------------------------------------------------------------------------------------------|----------------------------------------------------------------------------------------------------|----------------------------------------------------------------------------------------------------|----------------------------------------------------------------------------------------------------|----------------------------------------------------------------------------------------------------|
|        | Innamed: (   | Unnamed: 0.                                                                                                    | 1 id_station                                                                                                    | id_paramet                                                                                                    | er me                                                                                                    | n nom_e                                                                                                    | stac                                                                                                    | longitud                                                                                                    | latitud                                                                                                    | alt                                                                                                    | obs_estac                                                                                                    | id_station.1                                                                                                    |
| 0      | (            | )                                                                                                    | 0 ACC                                                                                                    | ) (                                                                                                    | 0.3831                                                                                                    | 56 Acol                                                                                                    | man                                                                                                    | -98.912003                                                                                                    | 19.635501                                                                                                    | 2198.0                                                                                                    | NaN                                                                                                    | 4.840000e+11                                                                                                    |
| 1      | 3            |                                                                                                    | 1 ACC                                                                                                    | 4 (                                                                                                    | IO 10.7603                                                                                                    | 7 Acol                                                                                                    | man                                                                                                    | -98.912003                                                                                                    | 19.635501                                                                                                    | 2198.0                                                                                                    | NaN                                                                                                    | 4.840000e+11                                                                                                    |
| 2      | 1            | 1                                                                                                    | 2 ACC                                                                                                    | ) NO                                                                                                    | 02 17.4019                                                                                                    | 38 Acol                                                                                                    | man                                                                                                    | -98.912003                                                                                                    | 19.635501                                                                                                    | 2198.0                                                                                                    | NaN                                                                                                    | 4.840000e+11                                                                                                    |
| 3      | 3            | 1                                                                                                    | 3 ACC                                                                                                    | ) NC                                                                                                    | OX 28.2474                                                                                                    | 28 Acol                                                                                                    | man                                                                                                    | -98.912003                                                                                                    | 19.635501                                                                                                    | 2198.0                                                                                                    | NaN                                                                                                    | 4.840000e+11                                                                                                    |
| 4      | 4            |                                                                                                    | 4 ACC                                                                                                    | ) (                                                                                                    | 03 29.5335                                                                                                    | 6 Acol                                                                                                    | man                                                                                                    | -98.912003                                                                                                    | 19.635501                                                                                                    | 2198.0                                                                                                    | NaN                                                                                                    | 4.840000e+11                                                                                                    |
| df_e   | stacs_ge     | eo_01=pd.read(                                                                                                    | ad_csv("ne<br>)                                                                                                    | Null_Mes/€                                                                                                    | istacscon                                                                                                    | ledia_Geo                                                                                                    | o_nol                                                                                                    | vulls.csv                                                                                                    | , encodi                                                                                                    | ing= 1a                                                                                                    | (tin-1')                                                                                                    |                                                                                                    |
|        | d_station    | id_parameter                                                                                                    | mean                                                                                                    | nom_estac                                                                                                    | longitud                                                                                                    | latitud                                                                                                    | alt                                                                                                    | obs_estac                                                                                                    | id_statio                                                                                                    | on.1                                                                                                    |                                                                                                    |                                                                                                    |
| 0      | ACO          | CO                                                                                                    | 0.383156                                                                                                    | Acolman -                                                                                                    | 98.912003                                                                                                    | 19.635501                                                                                                    | 2198                                                                                                    | NaN                                                                                                    | 4.8400006                                                                                                    | 1+11                                                                                                    |                                                                                                    |                                                                                                    |
|        |              | 8100                                                                                                    | 10 760317                                                                                                    | Acolman -                                                                                                    | 98.912003                                                                                                    | 19.635501                                                                                                    | 2198                                                                                                    | NaN                                                                                                    | 4.8400006                                                                                                    | 2+11                                                                                                    |                                                                                                    |                                                                                                    |
| 1      | ACO          | NO                                                                                                    | 10.100011                                                                                                    |                                                                                                    |                                                                                                    |                                                                                                    |                                                                                                    |                                                                                                    |                                                                                                    |                                                                                                    |                                                                                                    |                                                                                                    |
| 1<br>2 | ACO          | NO2                                                                                                    | 17.401988                                                                                                    | Acolman                                                                                                    | 98.912003                                                                                                    | 19.635501                                                                                                    | 2198                                                                                                    | NaN                                                                                                    | 4.840000                                                                                                    | +11                                                                                                    |                                                                                                    |                                                                                                    |
|        | df_e<br>df_e | Unnamed:         0         0         0         1         1         1         2         2         3         3         4         4         4         4         4         4         4         4         4         4         4         4         4         4         4         4         4         4         4         4         4         4         4         4         4         4         4         4         4         4         4         4         4         4         4         4         4         4         4         4         4         4         4         4         4         4         4         4         4         4         4         4         4         4         4         4         4         4         4         4         4         4         4         4         4         4         4         4         4         4         4         4         4         4         4         4         4         4         4         4         4         4         4         4         4         4         4         4         4         4         4         4         4         4         4         4< | Unnamed: 0         Unnamed: 0           0         0           1         1           2         2           3         3           4         4           df_estacs_geo_01=pd.red           df_estacs_geo_01.head()           id_station           id_station | Unnamed:0         Unnamed:0         Unnamed:0         Unnamed:0         Unnamed:0         Unnamed:0         I         I         static         I         I         Static         I         I         Static         I         I         I         Static         I         I <th< td=""><td>Unnamed:         Unnamed:         (d_station         (d_parametic)           0         0         0         ACO         CO           1         1         1         ACO         NO           2         2         2         ACO         NO           3         3         3         ACO         NO           4         4         4         ACO         CO           df_estacs_geo_01=pd.read_csv("noNull_Nes/df_estacs_geo_01=head()         Image: The station         Image: The station</td><td>Unnamed:0         Unnamed:0:         Id_station         Id_garameter         mem           0         0         0         ACO         CO         03811           1         1         1         ACO         NO         107003           2         2         2         ACO         NO         12174019           3         3         3         ACO         NO         222474           4         4         ACO         03         2853351           df_estacs_geo_01=pd,read_csv("nobull_Mes/estacsCore         df_estacs_geo_01.head()         Ide_station           id_station         id_parameter         mean_nom_estac         longitud</td><td>Unnamed: 0         Unnamed: 0.1         id_station         id_parameter         mean         non_e           0         0         0         ACO         CO         0.83156         Acot           1         1         ACO         NO         10.70017         Acot           2         2         2         ACO         NO2         17.40198         Acot           3         3         3         ACO         NO2         29.217.40198         Acot           4         4         4         ACO         O.3         29.533586         Acot           df_estacs_geo_01=pd.read_csv("noNull_Mes/estacsConMedia_Geo         df_estacs_geo_01.head()         Heady         Acot         Image: Acot         Acot         Ac</td><td>Unnamed: 0         Unnamed: 0.1         id_station         id_parameter         mean         nom_estacc           0         0         0         ACO         CO         0.83156         Acoiman           1         1         ACO         NO         10.700317         Acoiman           2         2         ACO         NO2         17.401968         Acoiman           3         3         3         ACO         NOX 28.247428         Acoiman           4         4         ACO         O.3.28.53566         Acoiman           df_estacs_geo_01.pd.read_csv("nokul1_Mes/estacsConMedia_Geo_nod         Acoiman           df_estacs_geo_01.head()           atitud         atitud</td><td>Unnamed: 0         Unnamed: 0.1         id_station         id_parameter         mean         nom_estac         longitud           0         0         0         ACO         CO         0.83166         Acciman         -0.93176           1         1         ACO         NO         10.700317         Acciman         -0.6912003           2         2         ACO         NO2         17.40198         Acciman         -0.6912003           3         3         3         ACO         NO2         17.40198         Acciman         -0.6912003           4         4         ACO         O.3         29.53568         Acciman         -0.6912003           df_estacs_geo_01.pd,read_csv("nokiul1_Mes/estacsConfieldia_Geo_nokiul1s.csv/df_estacs_geo_01.head()         -         -         -         -         -         -         -         -         -         -         -         -         -         -         -         -         -         -         -         -         -         -         -         -         -         -         -         -         -         -         -         -         -         -         -         -         -         -         -         -         -</td><td>Unnamed: 0         Unnamed: 0.1         id_station         id_parameter         mean         nom_estac         longitud         latitud           0         0         0         ACO         CO         0.363166         Acolman         -0.01200         19.635601           1         1         1         ACO         NO         10.760317         Acolman         -0.012003         19.635601           2         2         ACO         NO         17.40108         Acolman         -0.0012003         19.635601           3         3         3         ACO         NOX 20.247428         Acolman         -0.0012003         19.635601           4         4         ACO         O.3.29.53568         Acolman         -0.0012003         19.635601           df_estacs_geo_01.pd.read_csv("noNull_Mes/estacsConMedia_Geo_noNulls.csv", encodid         -0.012101         -0.012101         -0.012101         -0.012101           id_station         id_aparameter         mean nom_estac         longitud         latitud         at obs_estac         id_station</td><td>unamed: 0         Unnamed: 0.1         id_station         id_parameter         mean         nom_estac         longitud         latitud         ait           0         0         0         ACO         CO         0.85156         Acolman         -06.912003         19.855501         2196.0           1         1         ACO         NO         10.700317         Acolman         -06.912003         19.855501         2196.0           2         2         2         ACO         NO2         17.401908         Acolman         -06.912003         19.855501         2198.0           3         3         ACO         NO2         17.401908         Acolman         -06.912003         19.855501         2198.0           4         4         ACO         O.3         29.53586         Acolman         -06.912003         19.855501         2198.0           df_estacs_geo_01=pd.read_csv(*notkull_Mes/estacsCorrMedia_Geo_notkulls.csv*, encodings*1a         df_estacs_geo_01.head()         -106.00111         -106.00111         -106.00111         -106.00111         -106.00111         -106.00111         -106.00111         -106.00111         -106.00111         -106.00111         -106.00111         -106.00111         -106.00111         -106.00111         -106.00111         -106.00111</td><td>Unnamed: 0         Unnamed: 0.1         id_station         id_parameter         mean         nom_estac         longitud         latitud         ait         obs_estac           0         0         0         ACO         CO         0.88156         Acolman         -08.912003         19.855601         2198.0         NaN           1         1         ACO         NO         10.700317         Acolman         -08.912003         19.855601         2198.0         NaN           2         2         2         ACO         NO2         217.401908         Acolman         -08.912003         19.855601         2198.0         NaN           3         3         ACO         NO2         217.401908         Acolman         -08.912003         19.855601         2198.0         NaN           4         4         ACO         O.3         29.535806         Acolman         -08.912003         19.855601         2198.0         NaN           df_estacs_geo_01=pd.read_csv(*notkull_Mes/estacsConMedia_Geo_notkulls.csv*, encodings 'latin-1')         df_estacs_geo_01.head()         NaN</td></th<> | Unnamed:         Unnamed:         (d_station         (d_parametic)           0         0         0         ACO         CO           1         1         1         ACO         NO           2         2         2         ACO         NO           3         3         3         ACO         NO           4         4         4         ACO         CO           df_estacs_geo_01=pd.read_csv("noNull_Nes/df_estacs_geo_01=head()         Image: The station         Image: The station | Unnamed:0         Unnamed:0:         Id_station         Id_garameter         mem           0         0         0         ACO         CO         03811           1         1         1         ACO         NO         107003           2         2         2         ACO         NO         12174019           3         3         3         ACO         NO         222474           4         4         ACO         03         2853351           df_estacs_geo_01=pd,read_csv("nobull_Mes/estacsCore         df_estacs_geo_01.head()         Ide_station           id_station         id_parameter         mean_nom_estac         longitud | Unnamed: 0         Unnamed: 0.1         id_station         id_parameter         mean         non_e           0         0         0         ACO         CO         0.83156         Acot           1         1         ACO         NO         10.70017         Acot           2         2         2         ACO         NO2         17.40198         Acot           3         3         3         ACO         NO2         29.217.40198         Acot           4         4         4         ACO         O.3         29.533586         Acot           df_estacs_geo_01=pd.read_csv("noNull_Mes/estacsConMedia_Geo         df_estacs_geo_01.head()         Heady         Acot         Image: Acot         Acot         Ac | Unnamed: 0         Unnamed: 0.1         id_station         id_parameter         mean         nom_estacc           0         0         0         ACO         CO         0.83156         Acoiman           1         1         ACO         NO         10.700317         Acoiman           2         2         ACO         NO2         17.401968         Acoiman           3         3         3         ACO         NOX 28.247428         Acoiman           4         4         ACO         O.3.28.53566         Acoiman           df_estacs_geo_01.pd.read_csv("nokul1_Mes/estacsConMedia_Geo_nod         Acoiman           df_estacs_geo_01.head()           atitud         atitud | Unnamed: 0         Unnamed: 0.1         id_station         id_parameter         mean         nom_estac         longitud           0         0         0         ACO         CO         0.83166         Acciman         -0.93176           1         1         ACO         NO         10.700317         Acciman         -0.6912003           2         2         ACO         NO2         17.40198         Acciman         -0.6912003           3         3         3         ACO         NO2         17.40198         Acciman         -0.6912003           4         4         ACO         O.3         29.53568         Acciman         -0.6912003           df_estacs_geo_01.pd,read_csv("nokiul1_Mes/estacsConfieldia_Geo_nokiul1s.csv/df_estacs_geo_01.head()         -         -         -         -         -         -         -         -         -         -         -         -         -         -         -         -         -         -         -         -         -         -         -         -         -         -         -         -         -         -         -         -         -         -         -         -         -         -         -         -         - | Unnamed: 0         Unnamed: 0.1         id_station         id_parameter         mean         nom_estac         longitud         latitud           0         0         0         ACO         CO         0.363166         Acolman         -0.01200         19.635601           1         1         1         ACO         NO         10.760317         Acolman         -0.012003         19.635601           2         2         ACO         NO         17.40108         Acolman         -0.0012003         19.635601           3         3         3         ACO         NOX 20.247428         Acolman         -0.0012003         19.635601           4         4         ACO         O.3.29.53568         Acolman         -0.0012003         19.635601           df_estacs_geo_01.pd.read_csv("noNull_Mes/estacsConMedia_Geo_noNulls.csv", encodid         -0.012101         -0.012101         -0.012101         -0.012101           id_station         id_aparameter         mean nom_estac         longitud         latitud         at obs_estac         id_station | unamed: 0         Unnamed: 0.1         id_station         id_parameter         mean         nom_estac         longitud         latitud         ait           0         0         0         ACO         CO         0.85156         Acolman         -06.912003         19.855501         2196.0           1         1         ACO         NO         10.700317         Acolman         -06.912003         19.855501         2196.0           2         2         2         ACO         NO2         17.401908         Acolman         -06.912003         19.855501         2198.0           3         3         ACO         NO2         17.401908         Acolman         -06.912003         19.855501         2198.0           4         4         ACO         O.3         29.53586         Acolman         -06.912003         19.855501         2198.0           df_estacs_geo_01=pd.read_csv(*notkull_Mes/estacsCorrMedia_Geo_notkulls.csv*, encodings*1a         df_estacs_geo_01.head()         -106.00111         -106.00111         -106.00111         -106.00111         -106.00111         -106.00111         -106.00111         -106.00111         -106.00111         -106.00111         -106.00111         -106.00111         -106.00111         -106.00111         -106.00111         -106.00111 | Unnamed: 0         Unnamed: 0.1         id_station         id_parameter         mean         nom_estac         longitud         latitud         ait         obs_estac           0         0         0         ACO         CO         0.88156         Acolman         -08.912003         19.855601         2198.0         NaN           1         1         ACO         NO         10.700317         Acolman         -08.912003         19.855601         2198.0         NaN           2         2         2         ACO         NO2         217.401908         Acolman         -08.912003         19.855601         2198.0         NaN           3         3         ACO         NO2         217.401908         Acolman         -08.912003         19.855601         2198.0         NaN           4         4         ACO         O.3         29.535806         Acolman         -08.912003         19.855601         2198.0         NaN           df_estacs_geo_01=pd.read_csv(*notkull_Mes/estacsConMedia_Geo_notkulls.csv*, encodings 'latin-1')         df_estacs_geo_01.head()         NaN |

12. Ahora sí podemos pivotear (convertir los contaminantes a columnas) el dataframe.

| [38]: d <del>f</del><br>[' | f_estacs_ge<br>'id_station                  | eo_01.pivot<br>n','nom_est                    | _table('m<br>ac','lati                           | iean',<br>tud','lon                                  | gitud'],                                | 'id_para                                  | meter').t                                  | :o_csv('n                                  | oNull_Mes                                        | /estacsMe                                  | edia_Geo_                            | pivoted.c                      | :sv', end                               |
|----------------------------|---------------------------------------------|-----------------------------------------------|--------------------------------------------------|------------------------------------------------------|-----------------------------------------|-------------------------------------------|--------------------------------------------|--------------------------------------------|--------------------------------------------------|--------------------------------------------|--------------------------------------|--------------------------------|-----------------------------------------|
| [39]: df<br>df             | f_estacs_ge<br>f_estacs_ge                  | eo_pivot=pd<br>eo_pivot.he                    | .read_csv<br>ad()                                | ("noNull_                                            | Mes/esta                                | acsMedia_                                 | Geo_pivot                                  | ed.csv",                                   | encoding                                         | ='latin-1                                  | ')                                   |                                |                                         |
| t[39]:                     | id station                                  | nom estac                                     | latitud                                          | longitud                                             | <b>CO</b>                               | NO                                        | NO2                                        | NOV                                        | 03                                               | DMAG                                       | DM0.5                                | PMCO                           | 500                                     |
|                            |                                             |                                               |                                                  | IUIIUIUU                                             |                                         |                                           |                                            |                                            | 0.0                                              | PIVITU                                     | PIVIZ.3                              | PNICO                          | 302                                     |
| 0                          | ) ACO                                       | Acolman                                       | 19.635501                                        | -98.912003                                           | 0.383156                                | 10.760317                                 | 17.401988                                  | 28.247428                                  | 29.533586                                        | 40.882878                                  | NaN                                  | NaN                            | 2.828110                                |
| 0                          | ACO<br>AJM                                  | Acolman<br>Ajusco Medio                       | 19.635501<br>19.272161                           | -98.912003<br>-99.207744                             | 0.383156                                | 10.760317<br>5.955789                     | 17.401988<br>17.793649                     | 28.247428<br>23.817452                     | 29.533586<br>39.134903                           | 40.882878<br>34.591827                     | NaN 19.503123                        | NaN 14.892344                  | 2.828110<br>3.260812                    |
| 0<br>1<br>2                | 2 ACO                                       | Acolman<br>Ajusco Medio<br>Ajusco             | 19.635501<br>19.272161<br>19.154286              | -98.912003<br>-99.207744<br>-99.162611               | 0.383156<br>0.416988<br>NaN             | 10.760317<br>5.955789<br>NaN              | 17.401988<br>17.793649<br>NaN              | 28.247428<br>23.817452<br>NaN              | 29.533586<br>39.134903<br>34.440474              | 40.882878<br>34.591827<br>NaN              | NaN<br>19.503123<br>19.633707        | NaN<br>14.892344<br>NaN        | 2.828110<br>3.260812<br>NaN             |
| 0<br>1<br>2<br>3           | ACO     AJM     AJU     AJU     AJU     AJU | Acolman<br>Ajusco Medio<br>Ajusco<br>Atizapan | 19.635501<br>19.272161<br>19.154286<br>19.576963 | -98.912003<br>-99.207744<br>-99.162611<br>-99.254133 | 0.383156<br>0.416988<br>NaN<br>0.524848 | 10.760317<br>5.955789<br>NaN<br>14.294743 | 17.401988<br>17.793649<br>NaN<br>22.365726 | 28.247428<br>23.817452<br>NaN<br>36.682922 | 29.533586<br>39.134903<br>34.440474<br>27.950104 | 40.882878<br>34.591827<br>NaN<br>41.278804 | NaN<br>19.503123<br>19.633707<br>NaN | NaN<br>14.892344<br>NaN<br>NaN | 2.828110<br>3.260812<br>NaN<br>5.707607 |

13. Como se puede observar existen vacío en los valores de medición de algunos elementos ya que las estaciones meteorológicas no miden todos los contaminantes. Para resolver esto podemos asignarles a los vacíos el valor medio del resto de las mediciones para ese elemento. Tenemos que hacerlo, elemento por elemento. En este caso es para 'CO'.

|                                 | i                                     | d_station                                                     | nom_estac                                                                                | latitud                                                                          | longitud                                                         | co                                                                    | NO                                              | NO2                                                            | NOX                                                           | O3                                                                  | PM10                                                            | PM2.5                                              | PMCO                                   | SO2                                                   |
|---------------------------------|---------------------------------------|---------------------------------------------------------------|------------------------------------------------------------------------------------------|----------------------------------------------------------------------------------|------------------------------------------------------------------|-----------------------------------------------------------------------|-------------------------------------------------|----------------------------------------------------------------|---------------------------------------------------------------|---------------------------------------------------------------------|-----------------------------------------------------------------|----------------------------------------------------|----------------------------------------|-------------------------------------------------------|
|                                 | 0                                     | ACO                                                           | Acolman                                                                                  | 19.635501                                                                        | -98.912003                                                       | 0.383156                                                              | 10.760317                                       | 17.401988                                                      | 28.247428                                                     | 29.533586                                                           | 40.882878                                                       | NaN                                                | NaN                                    | 2.828110                                              |
|                                 | 1                                     | AJM                                                           | Ajusco Medio                                                                             | 19.272161                                                                        | -99.207744                                                       | 0.416988                                                              | 5.955789                                        | 17.793649                                                      | 23.817452                                                     | 39.134903                                                           | 34.591827                                                       | 19.503123                                          | 14.892344                              | 3.260812                                              |
|                                 | 2                                     | AJU                                                           | Ajusco                                                                                   | 19.154286                                                                        | -99.162611                                                       | NaN                                                                   | NaN                                             | NaN                                                            | NaN                                                           | 34.440474                                                           | NaN                                                             | 19.633707                                          | NaN                                    | NaN                                                   |
|                                 | 3                                     | ATI                                                           | Atizapan                                                                                 | 19.576963                                                                        | -99.254133                                                       | 0.524848                                                              | 14.294743                                       | 22.365726                                                      | 36.682922                                                     | 27.950104                                                           | 41.278804                                                       | NaN                                                | NaN                                    | 5.707607                                              |
|                                 | 4                                     | BJU                                                           | Benito Juárez                                                                            | 19.370464                                                                        | -99.159596                                                       | 0.526351                                                              | NaN                                             | 21.485584                                                      | NaN                                                           | 31.259555                                                           | 39.579430                                                       | 22.474065                                          | 17.099596                              | 4.388510                                              |
| In [ ]:                         |                                       |                                                               |                                                                                          |                                                                                  |                                                                  |                                                                       |                                                 |                                                                |                                                               |                                                                     |                                                                 |                                                    |                                        |                                                       |
| In [ ]:<br>In [44]:             | df_e<br>df_e                          | estacs_g<br>estacs_g                                          | eo_pivot['C<br>eo_pivot.he                                                               | <mark>0']=df_es</mark><br>ad()                                                   | stacs_geo_                                                       | pivot['(                                                              | co'].fill                                       | na(df_est                                                      | acs_geo_                                                      | pivot['CO                                                           | '].mean()                                                       | )                                                  |                                        |                                                       |
| In []:<br>In [44]:<br>Out[44]:  | df_e<br>df_e                          | estacs_g<br>estacs_g<br>d <b>_station</b>                     | eo_pivot['C<br>eo_pivot.he<br>nom_estac                                                  | 0']=df_es<br>ad()<br>latitud                                                     | stacs_geo_<br>longitud                                           | pivot['(<br>co                                                        | co'].fill<br>NO                                 | na(df_est<br>NO2                                               | acs_geo_l                                                     | pivot['CO<br>O3                                                     | '].mean()<br>PM10                                               | )<br>PM2.5                                         | РМСО                                   | SO2                                                   |
| In []:<br>In [44]:<br>Out[44]:  | df_e<br>df_e<br>i                     | estacs_g<br>estacs_g<br>id_station<br>ACO                     | eo_pivot['C<br>eo_pivot.he<br>nom_estac<br>Acolman                                       | 0']=df_es<br>ad()<br>latitud<br>19.635501                                        | stacs_geo_<br>longitud<br>-98.912003                             | pivot['(<br>CO<br>0.383156                                            | 0'].fill<br>NO<br>10.760317                     | na(df_est<br>NO2<br>17.401988                                  | acs_geo_<br>NOX<br>28.247428                                  | pivot['CO<br>O3<br>29.533586                                        | '].mean()<br>PM10<br>40.882878                                  | )<br>PM2.5<br>NaN                                  | PMCO<br>NaN                            | <b>SO2</b><br>2.828110                                |
| In [ ]:<br>In [44]:<br>Out[44]: | df_e<br>df_e<br>i<br>0                | estacs_g<br>estacs_g<br>id_station<br>ACO<br>AJM              | eo_pivot['C<br>eo_pivot.he<br>nom_estac<br>Acolman<br>Ajusco Medio                       | 0']=df_es<br>ad()<br>latitud<br>19.635501<br>19.272161                           | longitud<br>-98.912003<br>-99.207744                             | pivot['(<br>co<br>0.383156<br>0.416988                                | NO<br>10.760317<br>5.955789                     | na(df_est<br>NO2<br>17.401988<br>17.793649                     | acs_geo_ <br>NOX<br>28.247428<br>23.817452                    | pivot['CO<br>O3<br>29.533586<br>39.134903                           | '].mean()<br>PM10<br>40.882878<br>34.591827                     | )<br>PM2.5<br>NaN<br>19.503123                     | PMCO<br>NaN<br>14.892344               | <b>SO2</b><br>2.828110<br>3.260812                    |
| In [ ]:<br>In [44]:<br>Out[44]: | df_e<br>df_e<br>i<br>0<br>1<br>2      | estacs_g<br>estacs_g<br>id_station<br>ACO<br>AJM<br>AJU       | eo_pivot['C<br>eo_pivot.he<br>nom_estac<br>Acolman<br>Ajusco Medio<br>Ajusco             | 0']=df_es<br>ad()<br>latitud<br>19.635501<br>19.272161<br>19.154286              | longitud<br>-98.912003<br>-99.207744<br>-99.162611               | pivot['(<br>co<br>0.383156<br>0.416988<br>0.576028                    | CO'].fill<br>NO<br>10.760317<br>5.955789<br>NaN | na (df_est<br>NO2<br>17.401988<br>17.793649<br>NaN             | acs_geo_<br>NOX<br>28.247428<br>23.817452<br>NaN              | pivot['CO<br>O3<br>29.533586<br>39.134903<br>34.440474              | '].mean()<br>PM10<br>40.882878<br>34.591827<br>NaN              | )<br>PM2.5<br>NaN<br>19.503123<br>19.633707        | PMCO<br>NaN<br>14.892344<br>NaN        | SO2<br>2.828110<br>3.260812<br>NaN                    |
| In []:<br>In [44]:<br>Out[44]:  | df_e<br>df_e<br>i<br>0<br>1<br>2<br>3 | estacs_g<br>estacs_g<br>d_station<br>ACO<br>AJM<br>AJU<br>ATI | eo_pivot['C<br>eo_pivot.he<br>nom_estac<br>Acolman<br>Ajusco Medio<br>Ajusco<br>Atizapan | 0']=df_es<br>ad()<br>latitud<br>19.635501<br>19.272161<br>19.154286<br>19.576963 | longitud<br>-98.912003<br>-99.207744<br>-99.162611<br>-99.254133 | pivot['(<br><u>co</u><br>0.383156<br>0.416988<br>0.576028<br>0.524848 | NO<br>10.760317<br>5.955789<br>NaN<br>14.294743 | na(df_est<br>NO2<br>17.401988<br>17.793649<br>NaN<br>22.365726 | acs_geo_<br>NOX<br>28.247428<br>23.817452<br>NaN<br>36.682922 | oivot['CO<br>O3<br>29.533586<br>39.134903<br>34.440474<br>27.950104 | '].mean()<br>PM10<br>40.882878<br>34.591827<br>NaN<br>41.278804 | )<br>PM2.5<br>NaN<br>19.503123<br>19.633707<br>NaN | PMCO<br>NaN<br>14.892344<br>NaN<br>NaN | <b>SO2</b><br>2.828110<br>3.260812<br>NaN<br>5.707607 |

14. Guardamos el resultado en un archivo llamado "estacsMedia\_Geo\_pivoted\_NO\_Nulls.csv" para ya poderlo utilizar en QGIS.

|   | id_station | nom_estac     | latitud   | longitud   | co       | NO        | NO2       | NOX       | 03        | PM10      | PM2.5     | PMCO      | SO2      | N        |
|---|------------|---------------|-----------|------------|----------|-----------|-----------|-----------|-----------|-----------|-----------|-----------|----------|----------|
|   | ACO        | Acolman       | 19.635501 | -98.912003 | 0.383156 | 10.760317 | 17.401988 | 28.247428 | 29.533586 | 40.882878 | 22.107702 | 20.538719 | 2.828110 | 28.24742 |
|   | MLA I      | Ajusco Medio  | 19.272161 | -99 207744 | 0.416988 | 5.955789  | 17.793649 | 23.817452 | 39.134903 | 34.591827 | 19.503123 | 14.892344 | 3.260812 | 23.81745 |
|   | Z AJU      | Ajusco        | 19.154286 | -99.162611 | 0.576028 | 16.929812 | 23.530309 | 41.153246 | 34.440474 | 43.090817 | 19.633707 | 20.538719 | 4.197430 | 41.15324 |
|   | 3 ATI      | Atizapan      | 19.576963 | -99.254133 | 0.524848 | 14.294743 | 22.365726 | 36.682922 | 27.950104 | 41.278804 | 22.107702 | 20.538719 | 5.707607 | 36.68292 |
|   | 4 BJU      | Benito Juárez | 19.370464 | -99.159596 | 0.526351 | 16.929812 | 21.485584 | 41.153246 | 31.259555 | 39.579430 | 22.474065 | 17.099596 | 4.388510 | 41.15324 |
| 0 |            |               |           |            | HIVOCS   |           | PODRÁU    |           | NOGIS     |           |           |           |          |          |

# SISTEMAS DE INFORMACIÓN GEOGRÁFICA

Un Sistema de Información Geográfica (SIG o GIS en inglés) son un conjunto de software, hardware y procesos elaborados que facilitan el análisis, gestión y representación de datos georreferenciados o con información geoespacial.

QGIS es un SIG el cual se puede descargar desde <u>http://www.qgis.org/</u> En la sección de descargas seleccionamos el instalador de acuerdo a nuestro sistema operativo.

| Descarga QGIS<br>Paquetes binarios (instaladores) e<br>La versión actual es QGIS 3.26.0<br>Los repositorios a largo plazo actu<br>QGIS está disponible en Windows | Vescarga QGIS para tu plataforma<br>puetes binarios (instaladores) están disponibles desde esta página.<br>versión actual es QGIS 3 26 0 Buenos Aires' y fue lanzada en 17.06 2022.<br>repositorios a largo plazo actualmente ofecen QGIS 3 22.8 Bialowieza'<br>AIS está disponible en Windows, macOS, Linux y Android. |                                 |  |  |  |  |  |  |  |
|----------------------------------------------------------------------------------------------------|----------------------------------------------------------------------------------------------------|---------------------------------|--|--|--|--|--|--|--|
| DESCARGAS DE INSTALACIÓ                                                                                                    | TODOS LOS LANZAMIENTOS FUENTES                                                                                                    |                                 |  |  |  |  |  |  |  |
|                                                                                                    |                                                                                                    |                                 |  |  |  |  |  |  |  |
| Los instaladores auto                                                                                                    | nomos (MSI) de los paquetes OSGeo4W (re                                                                                                    | comendado para nuevos usuarios) |  |  |  |  |  |  |  |
| Versión mas reciente (ma                                                                                                    | is rica en características):                                                                                                    |                                 |  |  |  |  |  |  |  |
| * <b>Q</b>                                                                                                    | QGIS Versión Instalador Autónomo 3.26                                                                                                    |                                 |  |  |  |  |  |  |  |
| sha256                                                                                                    |                                                                                                    |                                 |  |  |  |  |  |  |  |
| Versión con Soporte a La                                                                                                    | rgo Plazo (mas estable):                                                                                                    |                                 |  |  |  |  |  |  |  |
| <b>▲ </b>                                                                                                    | QGIS Versión Instalador Autónomo 3.22                                                                                                    |                                 |  |  |  |  |  |  |  |
| sha256                                                                                                    |                                                                                                    |                                 |  |  |  |  |  |  |  |

Instalación de QGIS

1. Ya descargado el instalador de QGIS lo ejecutamos. Aparecerá la siguiente pantalla.

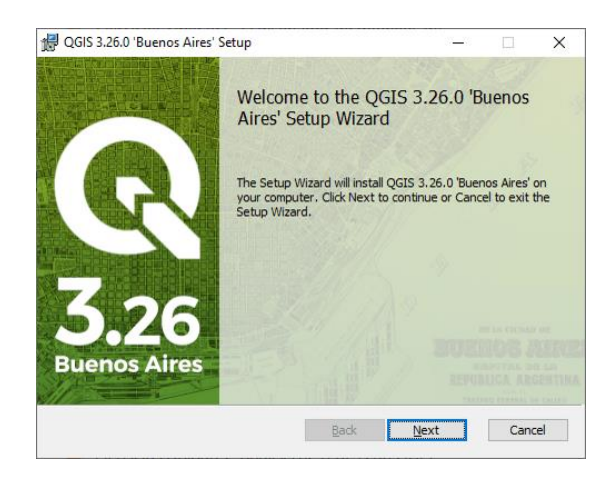

2. Aceptamos los términos de licencia y continuamos.

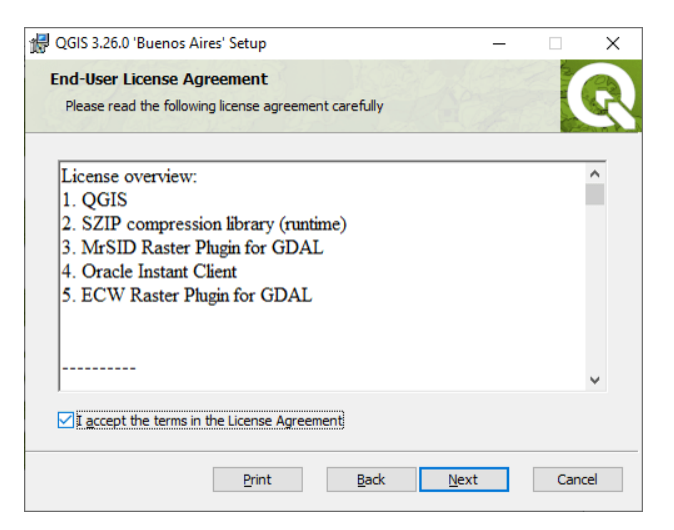

3. Aceptamos la ruta de instalación por defecto.

| 🖟 QGIS 3.26.0 'Buenos Aires' Setup                                  |                          | -        |     | ×   |
|---------------------------------------------------------------------|--------------------------|----------|-----|-----|
| Destination Folder<br>Click Next to install to the default folder o | r click Change to choose | another. |     | R   |
| Install QGIS 3.26.0 'Buenos Aires' to:                              |                          |          |     |     |
| C:\QGIS 3.26.0\<br>                                                 |                          |          |     | ]   |
| ☑ Create a desktop shortcuts.                                       |                          |          |     |     |
| Create a start menu shortcuts.                                      |                          |          |     |     |
|                                                                     |                          |          |     |     |
|                                                                     | <u>B</u> ack <u>N</u> e  | ext      | Can | cel |

4. Instalamos el programa.

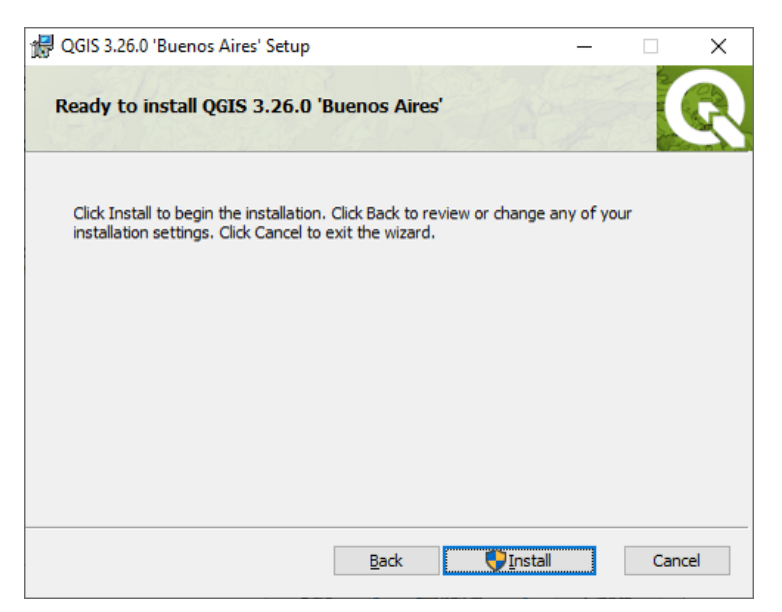

5. Comienza el proceso de instalación.

| 🛃 QG | S 3.26.0 'Buenos Aires' Setup              |                  | _           |     | ×   |
|------|--------------------------------------------|------------------|-------------|-----|-----|
| In   | stalling QGIS 3.26.0 'Buenos Air           | es'              |             |     | R   |
| Ple  | ase wait while the Setup Wizard installs C | QGIS 3.26.0 'Bue | nos Aires'. |     |     |
| Sta  | tus: Validating install                    |                  |             |     |     |
|      |                                            |                  |             |     |     |
|      |                                            |                  |             |     |     |
|      |                                            |                  |             |     |     |
|      |                                            | Back             | Next        | Can | cel |

6. Terminamos la instalación.

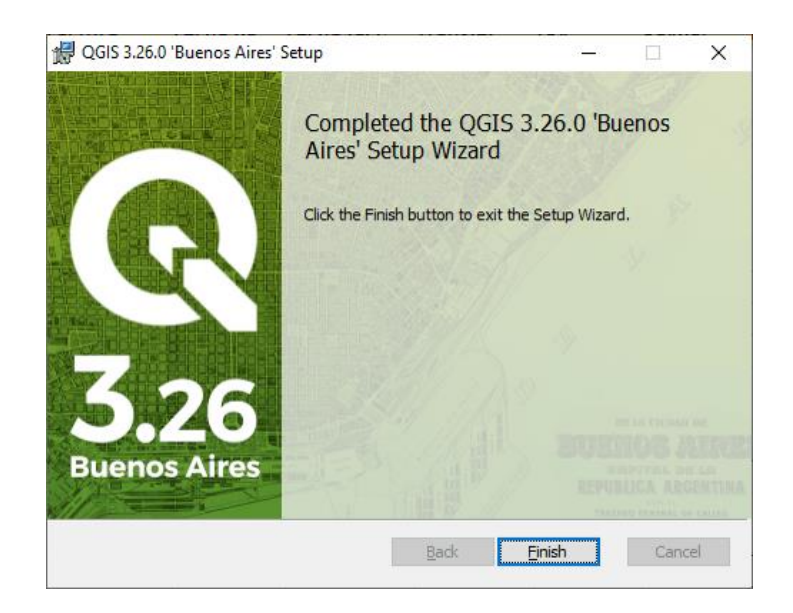

7. Habiendo instalado QGIS, copiamos el archivo generado en la fase anterior a la carpeta QGIS

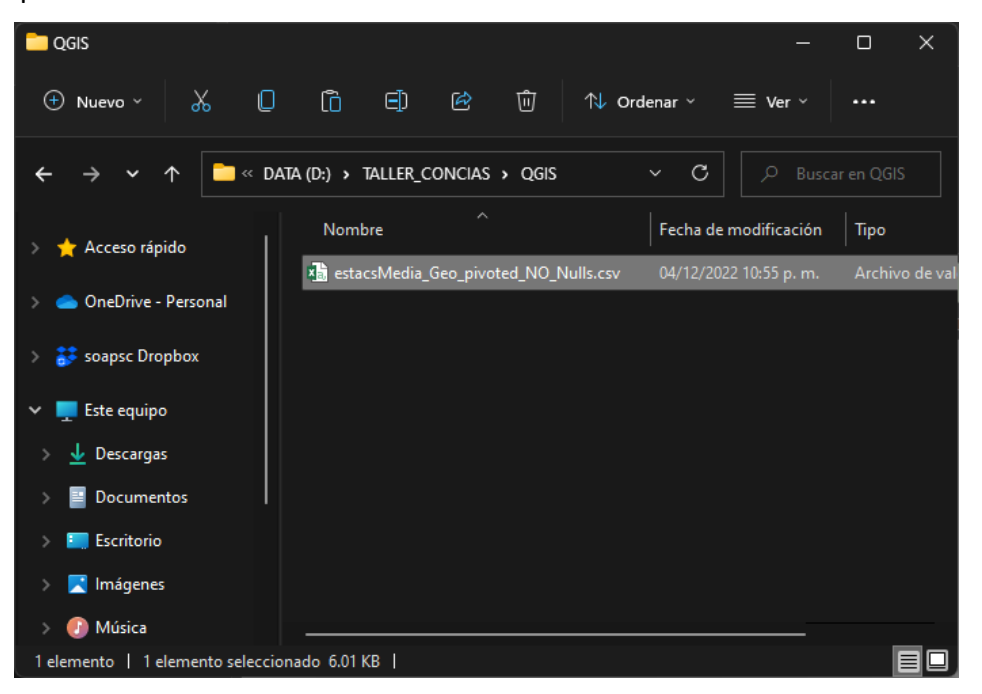

8. Revisamos el archivo y en caso de que se encuentre una columna extra la eliminamos.

| 8                  | 5- ð- 🖻 🖆                                                                                                    | ÷                                       |            |            |                                      | estacs            | Media_Geo_piv                   | roted_NO_Nulls        | .csv - Excel                             |                                          |               |                | Inic. s    | ses. 🖬                                       | - 0                       | ×       |
|--------------------|----------------------------------------------------------------------------------------------------|-----------------------------------------|------------|------------|--------------------------------------|-------------------|---------------------------------|-----------------------|------------------------------------------|------------------------------------------|---------------|----------------|------------|----------------------------------------------|---------------------------|---------|
| Archivo            | Inicio Insertar                                                                                                    | Diseño de pá                            | gina Fórmu | ılas Datos | Revisar                              | Vista Ayu         | da 📿 įQue                       | é desea hacer?        |                                          |                                          |               |                |            |                                              | ,Q₊ Cor                   | npartir |
| Pegar<br>Portapape | Calibri<br>■ →<br>N K <u>S</u> →<br>eles G Fue                                                                                                    | - 11 - A <sup>*</sup><br>■ -   <u>-</u> |            | ≡ ॐ •<br>≡ | 환 Ajustar tex<br>텔 Combinar<br>ación | to<br>y centrar 👻 | General<br>\$ - % 000<br>Número | →<br>Si Si Fe<br>Cone | ormato Dar f<br>dicional ▼ como<br>Estil | ormato Estilos<br>o tabla + celda<br>los | de Insertar E | Timinar Format | > Autosu   | ma * AZT<br>r* Ordenau<br>filtrar<br>Edición | y Buscary<br>seleccionar* |         |
| <b>1</b> PO:       | POSIBLE PÉRDIDA DE DATOS     Algunas características del libro se pueden perder si lo guarda como CSV (delimitado por comas). Para conservar estas características, guárdelo como archivo     No mostrar de nuevo     Guardar como × |                                         |            |            |                                      |                   |                                 |                       |                                          |                                          |               |                |            |                                              |                           |         |
| A1                 |                                                                                                    |                                         |            |            |                                      |                   |                                 |                       |                                          |                                          |               |                |            |                                              |                           |         |
|                    | АВ                                                                                                    |                                         |            |            |                                      |                   |                                 |                       |                                          |                                          |               | м              | N          |                                              |                           | ( 🔺     |
| 1                  | lid station                                                                                                    | nom estac                               | latitud    | longitud   | со                                   | NO                | NO2                             | NOX                   | 03                                       | PM10                                     | PM2.5         | PMCO           | SO2        | NX                                           |                           |         |
| 2                  | 0 ACO                                                                                                    | Acolman                                 | 19.635501  | -98.912003 | 0.38315606                           | 10.7603168        | 17.4019884                      | 28.2474278            | 29.5335864                               | 40.882878                                | 22.1077021    | 20.5387188     | 2.82810998 | 28.2474278                                   |                           | _ 12    |
| 3                  | 1 AJM                                                                                                    | Ajusco Medi                             | 19.272161  | -99.207744 | 0.41698824                           | 5.95578903        | 17.7936486                      | 23.8174518            | 39.1349028                               | 34.5918269                               | 19.5031234    | 14.8923442     | 3.26081156 | 23.8174518                                   |                           |         |
| 4                  | 2 AJU                                                                                                    | Ajusco                                  | 19.154286  | -99.162611 | 0.57602772                           | 16.9298117        | 23.5303092                      | 41.1532457            | 34.4404737                               | 43.0908173                               | 19.6337069    | 20.5387188     | 4.19742961 | 41.1532457                                   |                           |         |
| 5                  | 3 ATI                                                                                                    | Atizapan                                | 19.576963  | -99.254133 | 0.52484845                           | 14.2947432        | 22.3657263                      | 36.6829216            | 27.9501036                               | 41.2788043                               | 22.1077021    | 20.5387188     | 5.70760693 | 36.6829216                                   |                           |         |
| 6                  | 4 BJU                                                                                                    | Benito Juáre                            | 19.370464  | -99.159596 | 0.52635052                           | 16.9298117        | 21.4855842                      | 41.1532457            | 31.259555                                | 39.5794303                               | 22.4740653    | 17.0995959     | 4.38850976 | 41.1532457                                   |                           |         |
| 7                  | 5 CAM                                                                                                    | Camarones                               | 19.468404  | -99.169794 | 0.67917298                           | 25.2827394        | 30.6012197                      | 55.9161408            | 27.1049879                               | 46.7013639                               | 24.6658405    | 22.0428559     | 5.6698923  | 55.9161408                                   |                           |         |
| 8                  | 6 CCA                                                                                                    | Centro de Ci                            | 19.326111  | -99.176111 | 0.50822217                           | 11.8529722        | 23.3796175                      | 35.235471             | 32.3307824                               | 43.0908173                               | 18.8580129    | 20.5387188     | 3.46616166 | 35.235471                                    |                           |         |
| 9                  | 7 CHO                                                                                                    | Chalco                                  | 19.266948  | -98.886088 | 0.63222757                           | 18.4200269        | 22.7803618                      | 41.2964133            | 29.6132454                               | 48.8259993                               | 22.1077021    | 20.5387188     | 2.88195346 | 41.2964133                                   |                           |         |
| 10                 | 8 COY                                                                                                    | Coyoacán                                | 19.350258  | -99.157101 | 0.57602772                           | 17.1943214        | 26.3709842                      | 43.668465             | 30.0084434                               | 43.0908173                               | 23.9324064    | 20.5387188     | 4.19742961 | 43.668465                                    |                           |         |
| 11                 | 9 CUA                                                                                                    | Cuajimalpa                              | 19.365313  | -99.291705 | 0.5004445                            | 11.4256098        | 21.9452165                      | 33.4114781            | 32.9829415                               | 33.6837012                               | 22.1077021    | 20.5387188     | 3.85112668 | 33.4114781                                   |                           |         |
| 12                 | 10 CUT                                                                                                    | Cuautitlán                              | 19.722186  | -99.198602 | 0.57602772                           | 18.483493         | 19.6510049                      | 38.1380092            | 26.3526547                               | 50.5424093                               | 22.1077021    | 20.5387188     | 5.65446394 | 38.1380092                                   |                           |         |
| 13                 | 11 FAC                                                                                                    | FES Acatlán                             | 19.482473  | -99.243524 | 0.6843837                            | 23.2956464        | 25.4829089                      | 48.779985             | 29.3516579                               | 38.8559773                               | 22.1077021    | 20.5387188     | 5.61583886 | 48.779985                                    |                           |         |
| 14                 | 12 FAR                                                                                                    | FES Aragón                              | 19.473692  | -99.046176 | 0.31641541                           | 11.2536857        | 17.3325267                      | 31.5066959            | 33.9444723                               | 43.0908173                               | 18.8081675    | 20.5387188     | 2.52395396 | 31.5066959                                   |                           |         |
| 15                 | 13 GAM                                                                                                    | Gustavo A. N                            | 19.4827    | -99.094517 | 0.57602772                           | 16.9298117        | 21.693139                       | 41.1532457            | 31.4396994                               | 43.4722029                               | 23.589813     | 20.9926109     | 4.19742961 | 41.1532457                                   |                           |         |
| 16                 | 14 HGM                                                                                                    | Hospital Gen                            | 19.411617  | -99.152207 | 0.65855795                           | 17.9916773        | 29.8859623                      | 47.9178603            | 29.010809                                | 43.1098626                               | 24.1175903    | 18.9428877     | 4.98241257 | 47.9178603                                   |                           |         |
| 17                 | 15 INN                                                                                                    | Investigacion                           | 19.291968  | -99.38052  | 0.26349003                           | 16.9298117        | 23.5303092                      | 41.1532457            | 37.0635595                               | 28.9714032                               | 16.7811128    | 12.3699594     | 2.02358801 | 41.1532457                                   |                           |         |
| 18                 | 16 IZT                                                                                                    | Iztacalco                               | 19.384413  | -99.117641 | 0.74930371                           | 20.3348307        | 29.6990296                      | 50.0590633            | 28.6632306                               | 38.7042465                               | 22.1077021    | 20.5387188     | 4.57277993 | 50.0590633                                   |                           |         |
| 19                 | 17 LLA                                                                                                    | Los Laureles                            | 19.578792  | -99.039644 | 0.60365287                           | 20.7570017        | 24.5400378                      | 45.3292194            | 26.9118244                               | 43.0908173                               | 22.1077021    | 20.5387188     | 4.92288406 | 45.3292194                                   |                           |         |
| 20                 | 18 LPR                                                                                                    | La Presa                                | 19.534727  | -99.11772  | 0.68469425                           | 18.6120929        | 25.1935101                      | 43.9174754            | 28.2884536                               | 43.0908173                               | 22.1077021    | 20.5387188     | 3.94451934 | 43.9174754                                   |                           |         |
| 21                 | 10 1400                                                                                                    | Morcod                                  | 10 42461   | 00 11050/  | 0.90091436                           | 26 7950221        | 22 0570100                      | 50 0000000            | 26.0027954                               | 50 4421570                               | 24 9695746    | 25.474229      | 5 27020200 | 50 0000000                                   |                           |         |
|                    | estacsMedia                                                                                                    | a_Geo_pivoted                           |            | Ð          |                                      |                   |                                 |                       |                                          |                                          |               |                | _          |                                              |                           |         |
| Listo              |                                                                                                    |                                         |            |            |                                      |                   |                                 |                       |                                          | Promedio: 18.                            | Recuento:     | 38 Suma: 703   | E          |                                              |                           | + 100%  |

9. Lo importamos en QGIS como archivo CSV con el botón del panel izquierdo.

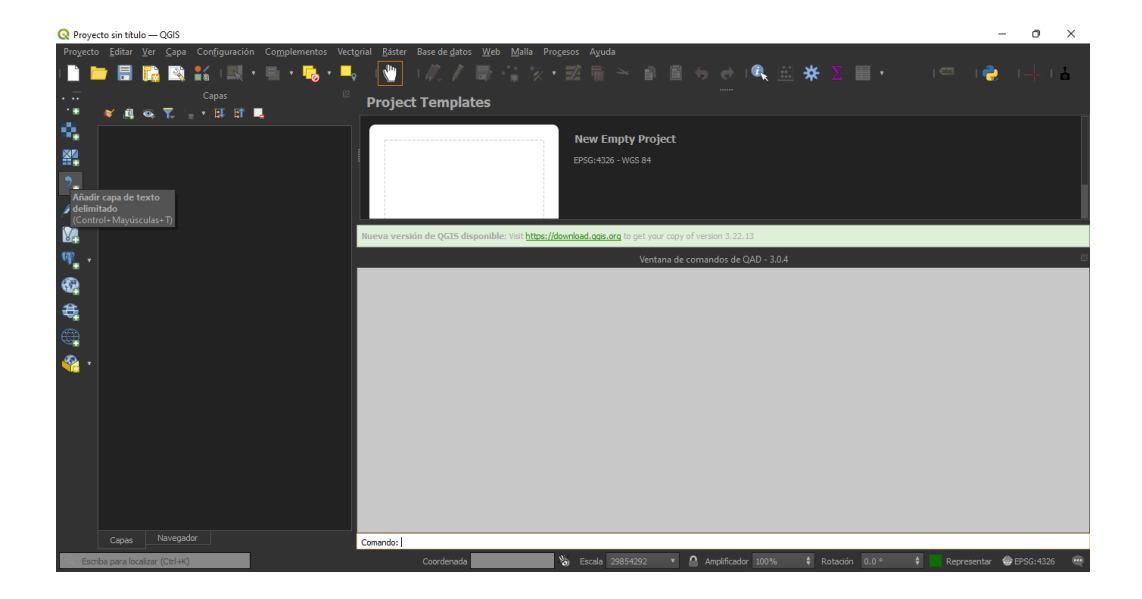

10. Le damos la siguiente configuración.

| Q Administrador de fuentes de date | os   Texto delimitado                                                                | ×                    |
|------------------------------------|--------------------------------------------------------------------------------------|----------------------|
| Navegador                          | Nombre de archivo D:\TALLER_CONCIAS\QGIS\estacsMedia_Geo_pivoted_NO_Nulls.csv        | ×                    |
| V- Vector                          | Nombre de la capa estacsMedia_Geo_pivoted_NO_Nulls Codificación UTF-8                |                      |
|                                    |                                                                                      |                      |
| Ráster                             | Número de líneas de encabezamiento a descartar 0 🛊 📃 El separador decimal es la coma |                      |
| Malla                              | El primer registro tiene los nombres de campo Recortar campos                        |                      |
| P: Nube de puntos                  | Detectar tipos de campo                                                              |                      |
| 🤊 🚦 Texto delimitado               | ▽ Definición de geometría                                                            |                      |
| 🤗 GeoPackage                       | Coordenadas del punto Campo X longitud Campo Z                                       |                      |
| 🚛 gps                              | Texto bien conocido (WKT) Campo Y latitud Campo M                                    |                      |
| Castial ita                        | Coordenadas GMS                                                                      |                      |
|                                    | Project CRS: EPSG:4326 - WGS 84                                                      | · 😨                  |
| PostgreSQL                         | ▽ Configuraciones de capa                                                            |                      |
| MSSQL                              | Usar índice espacial Usar índice de subconjuntos Vigilar archivo                     |                      |
| 📮 Oracle                           | Datos de ejemplo                                                                     |                      |
| Vapa virtual                       | id station nom estac latitud longitud CO NO NO2                                      |                      |
| SAP HANA                           | 1 ACO Acolman 19.635501 -98.912003 0.383156059 10.76031681 17.401988                 | 37 28.2              |
|                                    |                                                                                      |                      |
|                                    |                                                                                      |                      |
| WFS / OGC API -<br>Funcionalidades | Cerrar                                                                               | <u>A</u> ñadir Ayuda |

11. Aparecerán los puntos en la interfaz de QGIS.

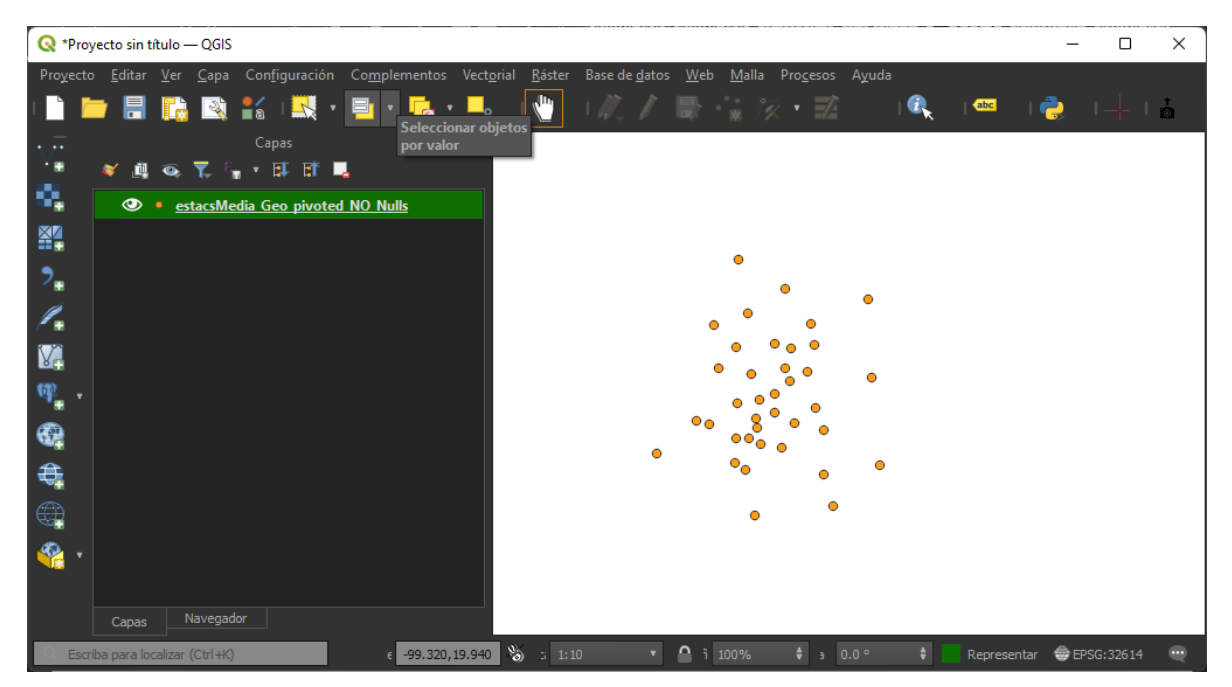

12. Agregamos un mapa base. Vamos al panel "Navegador". En "XYZ Tiles" hacemos click derecho y seleccionamos "Conexión nueva".

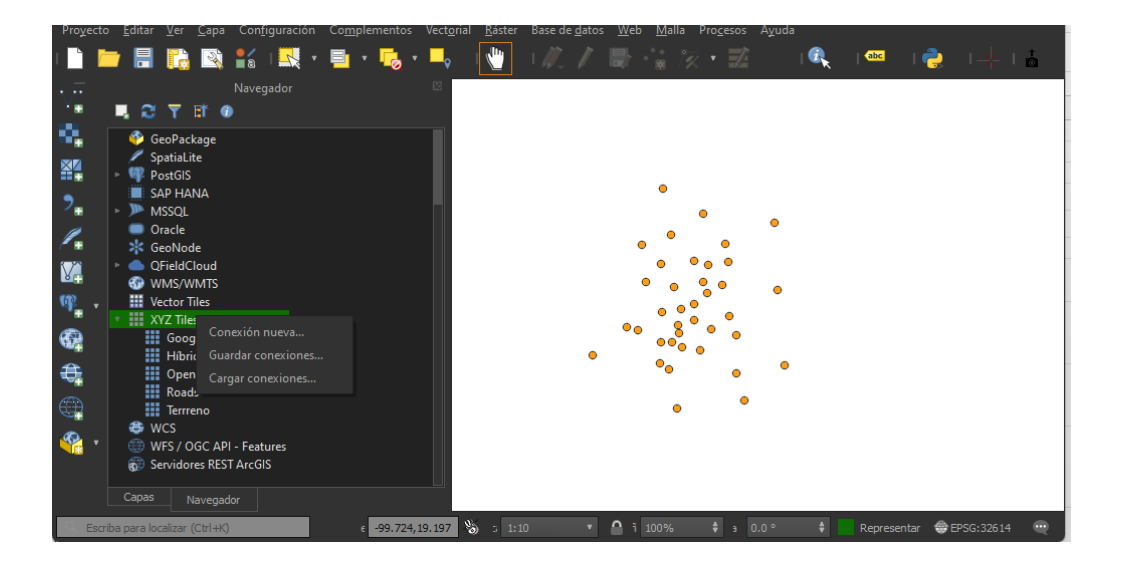

13. Realizamos la configuración de la conexión como se observa en la imagen. La url que asignamos será esta: <u>https://mt1.google.com/vt/lyrs=y&x={x}&y={y}&z={z}</u>

| Q Conexión XYZ            |                                                                           | ×     |
|---------------------------|---------------------------------------------------------------------------|-------|
| Nombre Hibrido            |                                                                           |       |
| Detalles de la conexión   |                                                                           |       |
| URL                       | https://mt1.google.com/vt/lyrs=y&x={x}&y={y}&z={z}                        |       |
| Autenticación             |                                                                           |       |
| Configuraciones           | Básica                                                                    |       |
| Seleccionar o crear una c | onfiguración de autenticación                                             |       |
|                           | · / - +                                                                   |       |
|                           |                                                                           |       |
| La configuración guarda l | as credenciales encriptadas en la base de datos de autenticación de QGIS. |       |
|                           |                                                                           |       |
|                           |                                                                           |       |
|                           |                                                                           |       |
| Nivel de zoom mínimo      |                                                                           |       |
| Nivel de zoom máximo      |                                                                           |       |
| Referente                 |                                                                           |       |
| Resolución de tesela      | High (512x512 / 192 DPI)                                                  |       |
|                           |                                                                           |       |
|                           | Aceptar Cancelar                                                          | Ayuda |

14. Exportamos la capa CSV para poder visualizarla con el Sistema de Referencia adecuado. Click derecho sobre la capa -> Exportar -> Guardar objetos como.

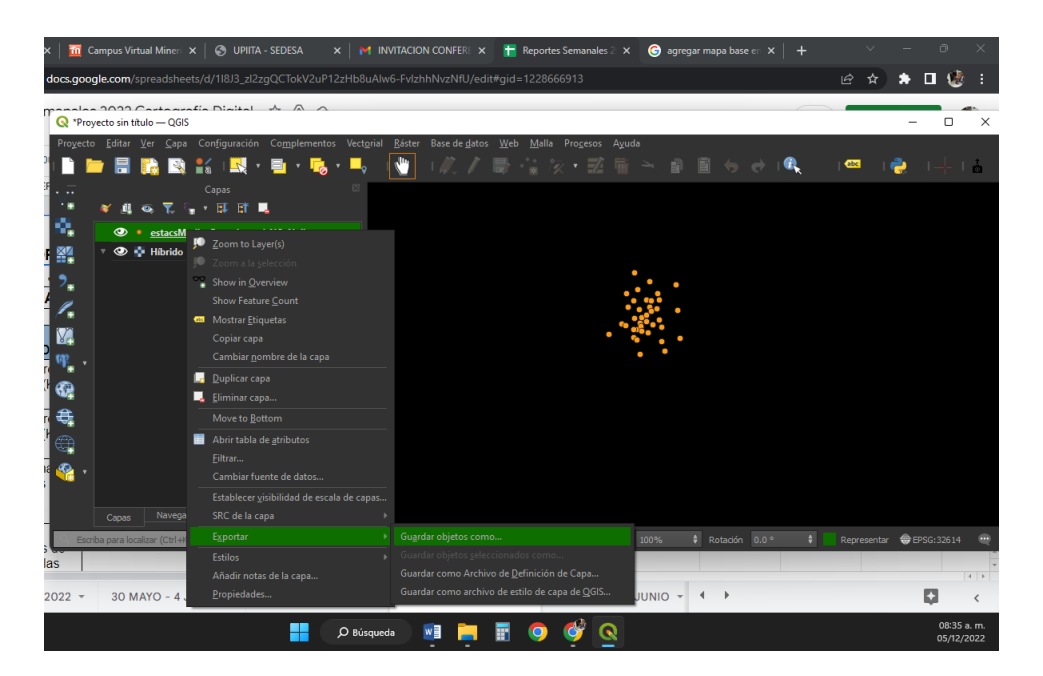

15. Configuramos la capa de la siguiente manera.

| Q Guardar capa vectorial como |                         |                 |                 |      |  |  |  |  |  |
|-------------------------------|-------------------------|-----------------|-----------------|------|--|--|--|--|--|
| Formato                       |                         |                 |                 |      |  |  |  |  |  |
| Nombre de archivo             | IAS\QGIS\4326\salu_nd_  | _estac_meteo_ga | lindo_zm_p.gpkg | ×    |  |  |  |  |  |
| Nombre de la capa             | salu_nd_estac_meteo_g   | galindo_zm_p    |                 |      |  |  |  |  |  |
| SRC                           |                         |                 |                 | وي ا |  |  |  |  |  |
| Codificación                  |                         |                 |                 |      |  |  |  |  |  |
| Guardar sólo lo               |                         |                 |                 |      |  |  |  |  |  |
| Seleccione ca                 | mpos a exportar y sus o | opciones de exp | ortación        |      |  |  |  |  |  |
| Nombre                        |                         |                 |                 |      |  |  |  |  |  |
| 📕 fid 🛛 Ini                   |                         |                 |                 |      |  |  |  |  |  |
| id_sta St                     |                         |                 |                 |      |  |  |  |  |  |
| nom St                        |                         |                 |                 |      |  |  |  |  |  |
| latitud Re                    | eal                     |                 |                 |      |  |  |  |  |  |
| longit Re                     | eal                     |                 |                 |      |  |  |  |  |  |
| CO Re                         | eal                     |                 |                 |      |  |  |  |  |  |
| Sele                          | eccionar todo           | Desel           | eccionar todo   |      |  |  |  |  |  |
| Persist layer m               | ietadata                |                 |                 |      |  |  |  |  |  |
| Geometría                     |                         |                 |                 |      |  |  |  |  |  |
| Tipo de geometri              |                         |                 |                 |      |  |  |  |  |  |
|                               | Añadir archivo gu       | uardado al mapa | Aceptar Cance   |      |  |  |  |  |  |

16. Con esto se generará el archivo geopackage en la carpeta.

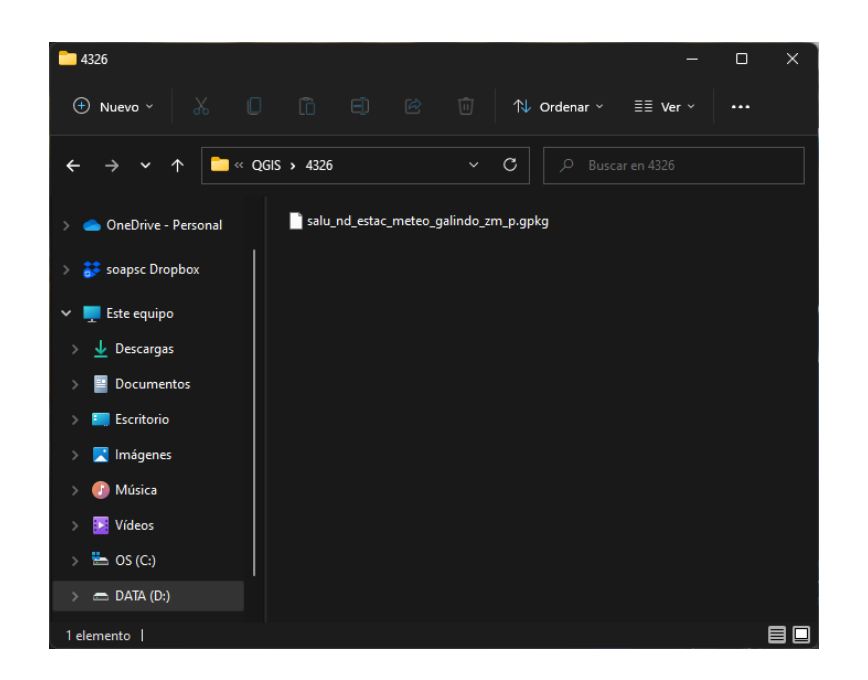

Así como en la interfaz de QGIS. Con esto ya podemos quitar el archivo CSV importado previamente.

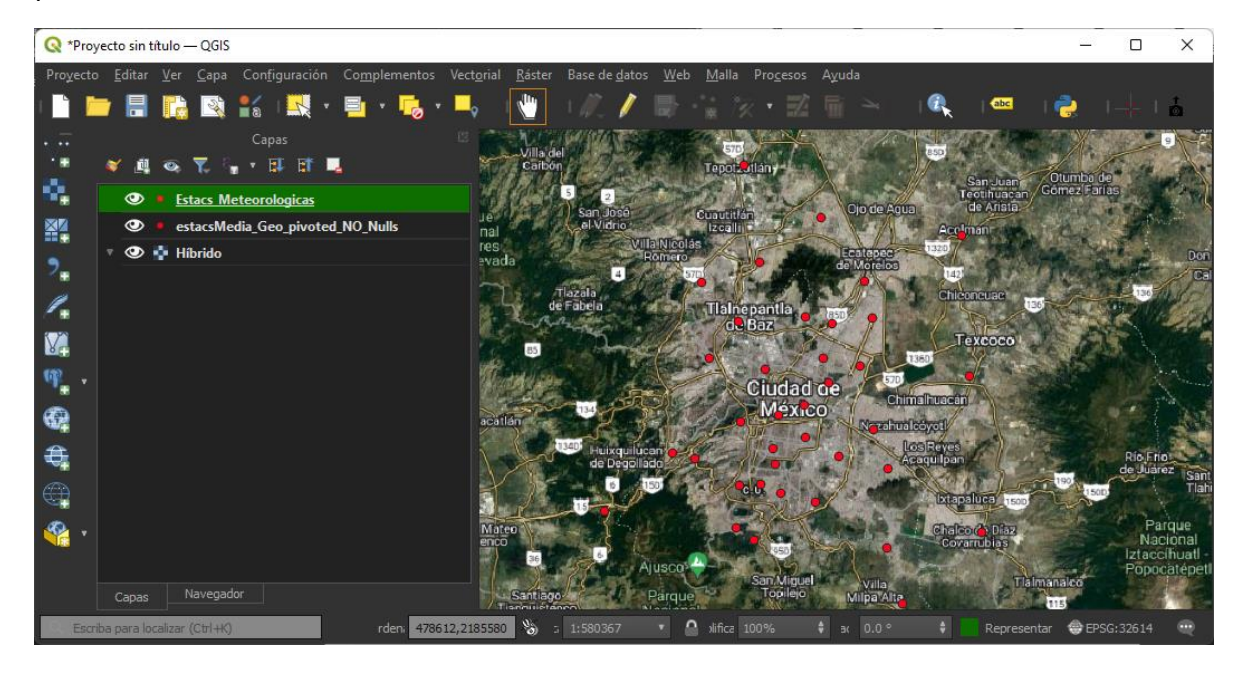

17. Abrimos la caja de herramientas para poder generar los polígonos de Voronoi (Thiessen)

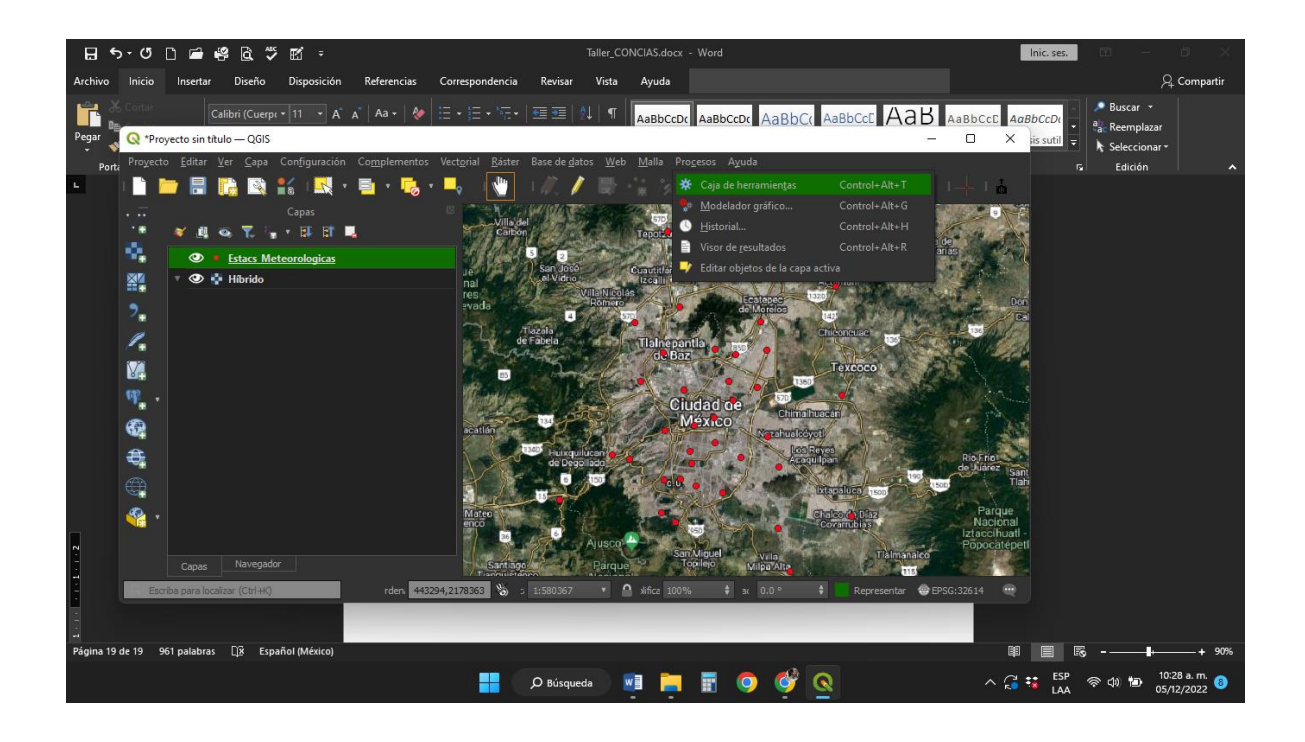

18. Aparecerá el módulo de la derecha.

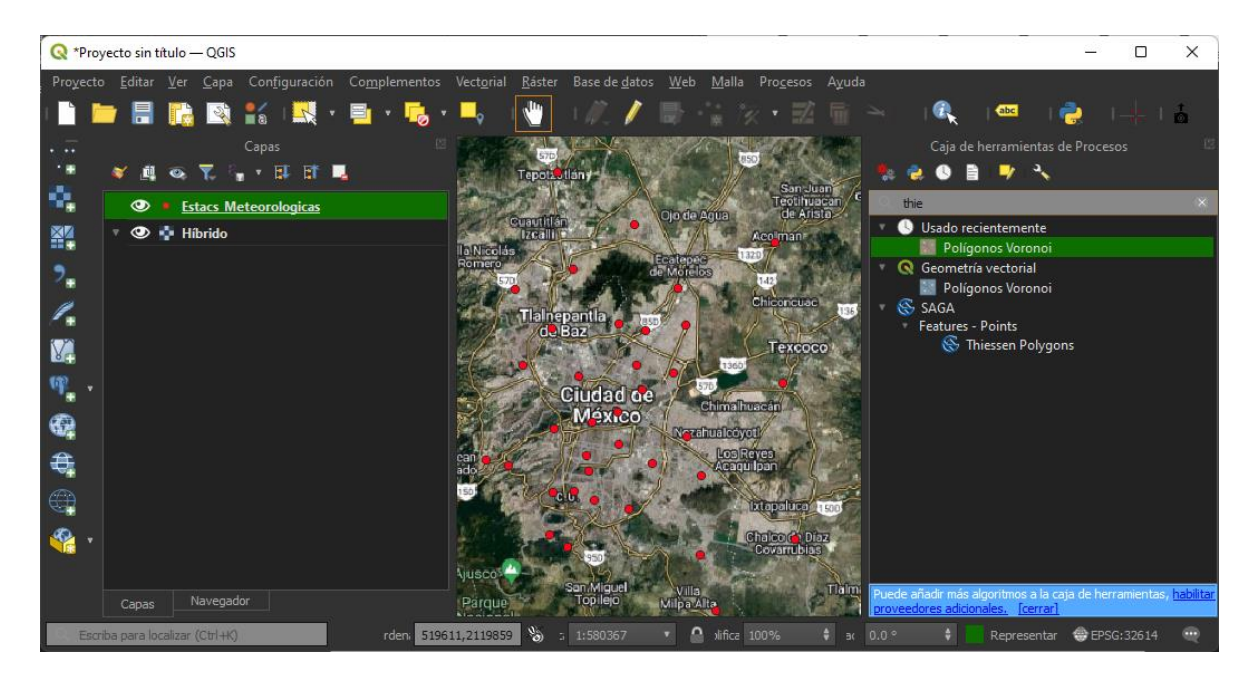

19. Al tener seleccionada la capa, hacemos doble click en la opción de Polígonos de Voronoi con lo que aparecerá la siguiente opción. Sólo seleccionamos "Ejecutar".

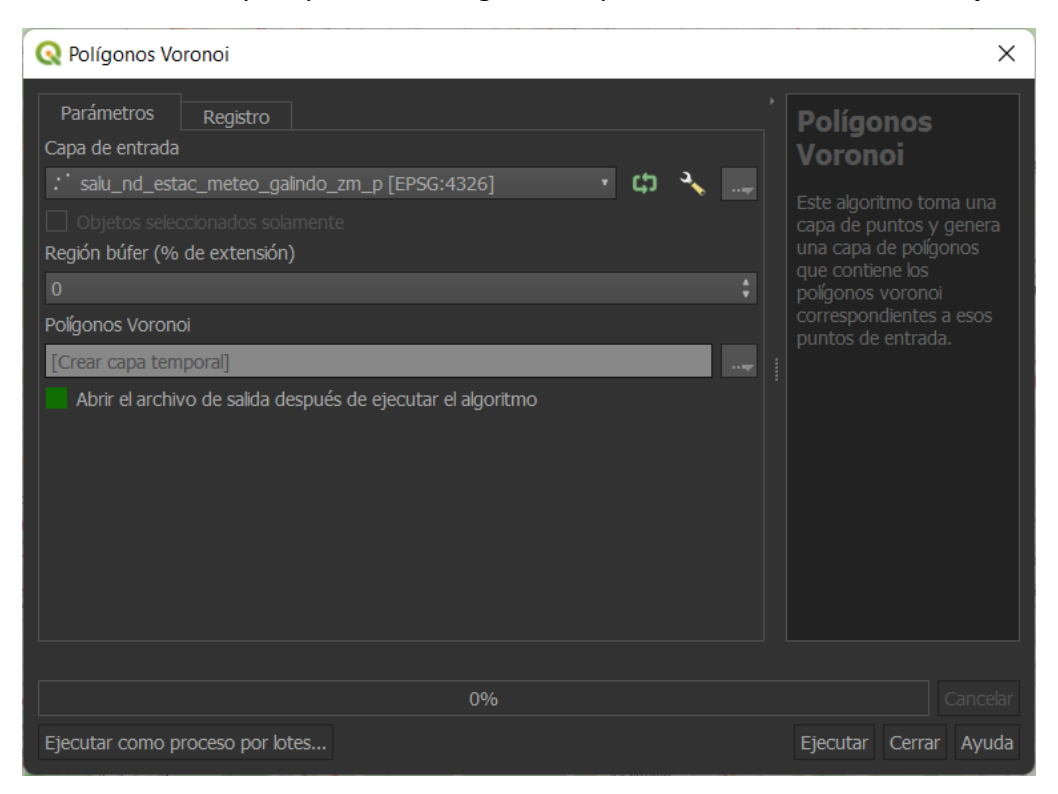

20. Con esto habremos generado los Polígonos de Voronoi.

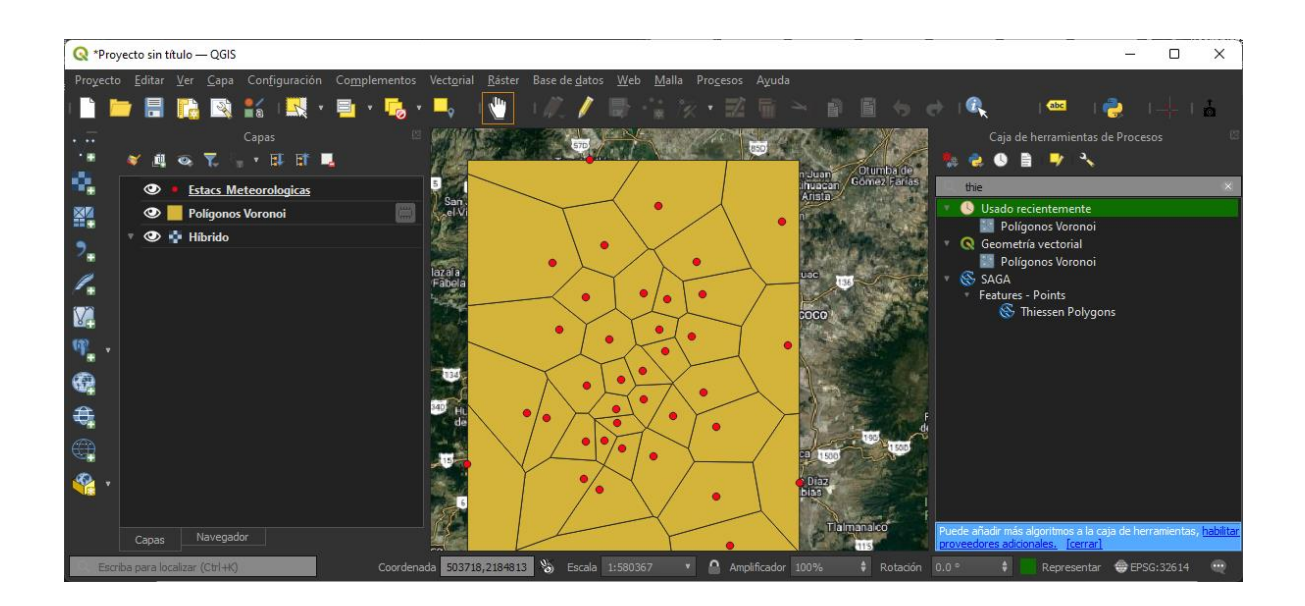

- Carp Copar capa
   Baster Base de glatos Web Malla Progesos Ayuda

   Carbining rombre de la capa
   Duplicar capa

   Duplicar capa
   Carbining rombre de la capa

   Mover griba
   Eliminar capa...

   Mover griba
   Abrit tabla de glinbatos

   arité
   Commutar glición

   Elitrar...
   Commutar glición

   Elitrar...
   Commutar glición

   Elitrar...
   Socio

   SRC de la capa
   Socio

   Hascer permanente...
   Exportar

   Exportar
   Socio

   Hascer permanente...
   Exportar

   Exportar
   Socio

   Hascer permanente...
   Exportar

   Exportar
   Exportar

   Hascer permanente...
   Exportar

   Exportar
   Exportar

   Hascer permanente...
   Exportar

   Exportar
   Exportar

   Hascer permanente...
   Exportar

   Exportar
   Exportar

   Hascer permanente...
   Exportar

   Exportar
   Exportar

   Exportar
   Exportar

   Exportar
   Exportar

   Exportar
   Exportar
   </t
- 21. Con click derecho sobre la capa de polígonos podemos ver los atributos.

22. De esta manera vemos cómo a cada estación meteorológica le corresponde un polígono de Voronoi y éste contiene la información de cada elemento medido por dicha estación con los valores promedio.

| Q  | Polígonos Voronoi | — Objetos Totales: | : 38, Filtrados: 38, Sel | eccionados: 1 |             |             |             |             |             | - 0        | ×  |
|----|-------------------|--------------------|--------------------------|---------------|-------------|-------------|-------------|-------------|-------------|------------|----|
| /  | z 🛃 📾 🖷           | i 🗠 🗿 🛍 .          | 🖻 🗏 📉 👡                  | 🍸 🖽 🕸 🔎       | III III 🗾 🛄 | 🗄 🗿 🎕       |             |             |             |            |    |
|    | fid               | id_station         | nom_estac                | latitud       | longitud    | CO          |             | NO2         | NOX         |            |    |
|    | 23                | MPA                | Milpa Alta               | 19.1769       | -98.990189  | 0.29080774  |             |             |             |            | 08 |
| 2  |                   |                    | Tlohuac                  | 19.246459     |             | 0.487674068 | 9.244423834 |             | 28.15650187 | 34.171031  |    |
|    |                   | AJU                | Ajusco                   | 19.154286     | -99.162611  |             | 16.92981171 | 23.5303092  | 41.15324567 | 34.4404736 |    |
|    |                   | TPN                | Tlalpan                  | 19.257041     | -99.184177  | 0.75568782  | 11.944663   | 18.58920232 | 30.52312764 |            |    |
| 5  |                   | UAX                | UAM Xochimilco           | 19.304441     | -99.103629  | 0.573042182 | 11.69960899 | 23.06694024 | 34.7734295  | 32.124933  |    |
| 6  |                   | MLA                | Ajusco Medio             | 19.272161     | -99.207744  | 0.416988237 |             | 17.79364859 | 23.81745184 | 39.134902  |    |
|    |                   |                    | Santa Ursula             | 19.31448      | -99.149994  |             | 20.28458324 | 29.64946184 | 49.91894834 | 28.809303  |    |
| 8  |                   | CCA                | Centro de Cien           | 19.326111     | -99.176111  |             | 11.85297222 | 23.37961748 | 35.23547099 | 32.330782  |    |
| 9  |                   | PED                | Pedregal                 | 19.325146     | -99.204136  | 0.443798858 | 9.61205339  | 22.8388828  | 32.42765605 | 33.44523   |    |
| 10 |                   |                    | Investigaciones          | 19.291968     | -99.38052   | 0.26349003  |             | 23.5303092  |             |            |    |
|    |                   | SFE                | Santa FE                 | 19.357357     | -99.262865  | 0.489712327 | 11.14726103 | 22.49874579 | 33.65323422 | 32.605986  |    |
|    |                   |                    | Santiago Acahu           | 19.34561      |             | 0.408397378 | 10.59670078 | 20.44565526 |             | 33.5509050 | 01 |
|    |                   | СНО                | Chalco                   | 19.266948     | -98.886088  | 0.632227574 | 18.4200269  | 22.78036183 | 41.29641331 | 29.613245  |    |
|    |                   | соу                | Coyoac <b>۞</b> n        | 19.350258     | -99.157101  |             | 17.19432135 | 26.3709842  | 43.66846495 | 30.008443  |    |
|    |                   | IZT                | Iztacalco                | 19.384413     | -99.117641  | 0.749303712 | 20.33483072 | 29.69902962 | 50.05906328 | 28.663230  | 55 |
| 16 |                   |                    |                          | 19.360794     |             |             | 16.73041268 | 27.24688678 | 43.98968169 | 29.243138  | 61 |
|    |                   |                    |                          |               |             |             |             |             |             | B          | •  |

23. Guardamos la capa temporal de polígonos de Voronoi y la llamamos "salu\_nd\_poligons\_voron\_galindo\_zm\_a.gpkg".

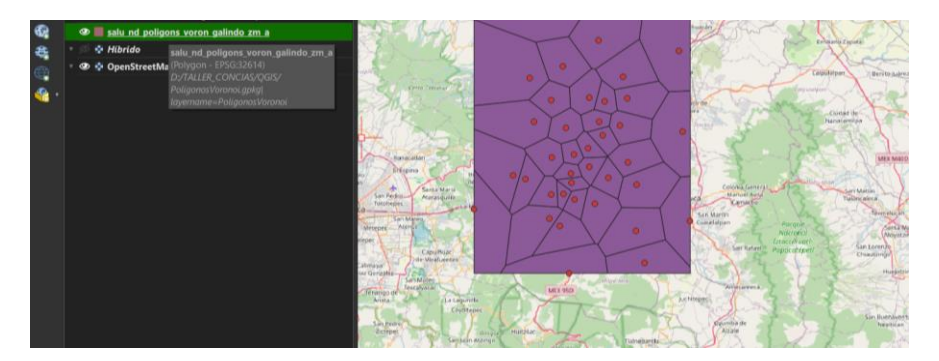

24. Aparte de los datos que contiene la capa de polígonos de Voronoi necesitamos agregarle el número de pobladores que hay en cada polígono. Para ello agregamos al mapa la capa "salu\_nd\_pob\_manzana\_galindo\_zm\_a.gpkg" para ejecutar un "clip" entre ambas capas. Seleccionamos la capa "salu\_nd\_poligons\_voron\_galindo\_zm\_a.gpkg" -> Menú Vectorial -> Herramientas de Geoproceso -> Cortar.

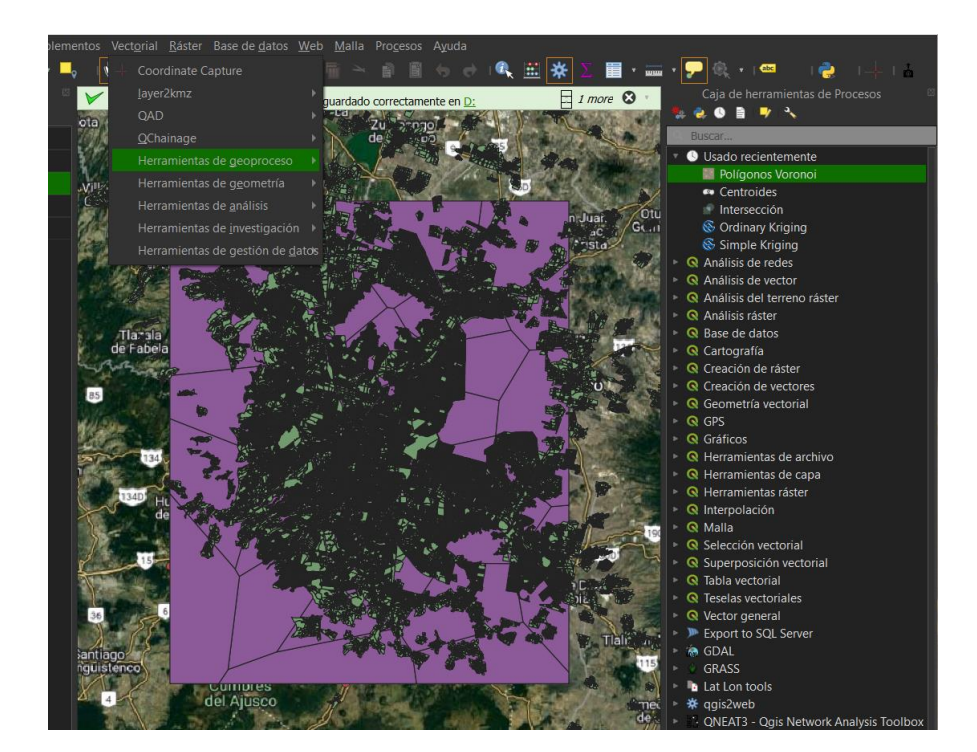

25. Asignamos los siguientes valores y hacemos click en "Ejecutar". Es importante seleccionar que se iterará por cada polígono.

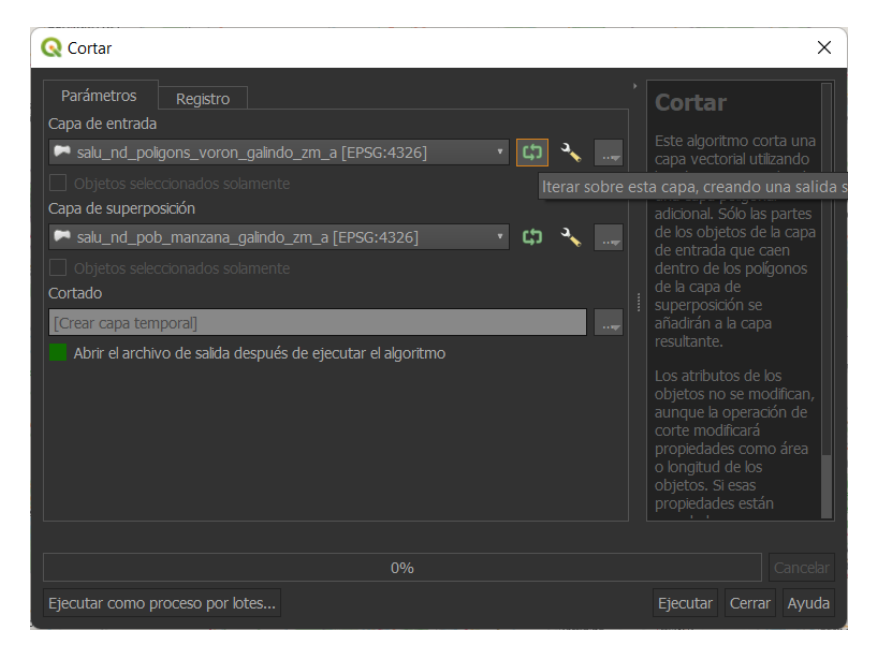

Nota: Debido a que este procesamiento lleva bastante tiempo, se proporciona la capa "salu\_nd\_pob\_def\_cancer\_voron\_galindo\_zm\_a.gpkg" la cual ya contiene un campo con la población correspondiente a cada polígono de Voronoi.

26. El siguiente paso es asignar el número de defunciones que hayan ocurrido dentro de cada polígono. Para ello activamos la capa de defunciones. En la barra de menús seleccionamos Vectorial -> Herramienta de Análisis -> Contar puntos en un polígono y aparecerá la siguiente ventana la cual debemos asigna los valores como aparecen. Ejecutamos.

| Q Contar puntos en un polígono                                                                                                    | ×                                                                                                   |
|----------------------------------------------------------------------------------------------------|----------------------------------------------------------------------------------------------------|
| Parámetros       Registro         Polígonos       ●         ■ salu_nd_polígons_pob_voron_galindo_zm_a [EPSG:4326 ・ 口 2010]       ↓ 2010         □ Objetos seleccionados solamente       ● | Contar puntos<br>en un<br>polígono                                                                  |
| Puntos  Puntos  Salu_nd_def_cancer_gaindo_zm_p [EPSG:4326]  Objetos seleccionados solamente Campo de peso [opcional]                                                                      |                                                                                                    |
| Campo de clase [opcional]                                                                                                    |                                                                                                    |
| Defunciones<br>Número<br>[Crear capa temporal]                                                                                                    | conteniendo un campo<br>adicional con la cuenta<br>de puntos<br>correspondiente a cada<br>polígono. |
| 0%                                                                                                    | Cancelar<br>Elecutor Cerror Avudo                                                                   |

27. Se habrá creado una capa temporal que ahora contiene un campo llamado "Defunciones". Guardamos esta capa temporal como "PoligVoronoi\_Pob\_Defuncs" y ya que se haya creado la capa, eliminamos la carpeta temporal "Numero".

| Q  | 😡 salu_nd_pob_def_cancer_voron_galindo_zm_a— Objetos Totales: 38, Filtrados: 38, Seleccionados: 0 – 🛛 |                  |             |                    |                    |                   |                     |                      |                     |                    |                   |  | ×             |
|----|----------------------------------------------------------------------------------------------------|------------------|-------------|--------------------|--------------------|-------------------|---------------------|----------------------|---------------------|--------------------|-------------------|--|---------------|
| /  | 2 🗈                                                                                                   | B, B ≥ 0         | 🔹 🖻 🗏 🛯     | N 🛼 🍸 💷 🕴          | 🕂 🏴 🖪              | 🕺 🗰 📰 📲           | e,                  |                      |                     |                    |                   |  |               |
| 23 | longitud<br>-98.990189                                                                                | CO<br>0.29080774 |             | NO2<br>8.385830028 | NOX<br>41.15324567 | O3<br>43.11909608 | PM10<br>38.98799326 | PM2.5<br>20.85771175 | PMCO<br>18.04859782 | SO2<br>2.404651218 | NX<br>41.15324567 |  | cion<br>UT749 |
| 24 |                                                                                                    |                  |             |                    | 40.29476062        |                   |                     |                      |                     |                    |                   |  | 42347         |
| 25 | -99.204136                                                                                            | 0.443798858      | 9.61205339  |                    | 32.42765605        | 33.4452325        | 40.22510713         | 21.2984414           |                     |                    | 32.42765605       |  | 28711         |
| 26 |                                                                                                    |                  |             |                    |                    |                   |                     |                      |                     |                    |                   |  | 56400         |
| 27 |                                                                                                    | 0.63045598       |             | 23.7175707         | 42.27821564        | 27.48875206       | 48.94249922         | 23.17217199          | 25.79036307         | 4.720048302        | 42.27821564       |  | 01184         |
| 28 | -99.262865                                                                                            | 0.489712327      |             |                    |                    |                   |                     |                      |                     |                    |                   |  | 07101         |
| 29 |                                                                                                    |                  | 22.16187805 |                    |                    | 28.9884075        |                     | 21.70102894          | 20.53871879         | 4.238128139        |                   |  | 59817         |
| 30 |                                                                                                    |                  | 20.28458324 |                    |                    |                   |                     |                      |                     |                    |                   |  | 60906         |
| 31 |                                                                                                    | 0.487674068      | 9.244423834 | 18.9202449         | 28.15650187        | 34.17103125       | 42.2506188          | 22.10770214          | 20.53871879         | 2.893838126        | 28.15650187       |  | 87736         |
| 32 | -99.204597                                                                                            |                  | 26.44676713 |                    |                    |                   |                     |                      |                     |                    |                   |  | 30873         |
| 33 | -99.177173                                                                                            | 0.55138642       | 17.82726846 |                    | 42.79741759        | 27.94566915       | 45.76231479         | 22.10770214          | 20.53871879         | 6.732648633        | 42.79741759       |  |               |
| 34 |                                                                                                    |                  |             |                    |                    |                   |                     |                      |                     |                    |                   |  |               |
| 35 | -99.103629                                                                                            | 0.573042182      |             | 23.06694024        | 34.7734295         | 32.12493347       |                     | 20.95523345          | 20.53871879         |                    | 34.7734295        |  |               |
| 36 |                                                                                                    |                  |             |                    |                    | 29.24313861       |                     |                      |                     |                    |                   |  |               |
| 37 |                                                                                                    |                  | 14.3070458  | 20.21735649        |                    | 28.75460116       | 53.48153717         | 22.10770214          | 20.53871879         |                    |                   |  |               |
| 38 |                                                                                                    |                  |             |                    |                    |                   |                     | 27.72529049          |                     |                    |                   |  |               |
|    | lostrar todos                                                                                         | los obietos espa | riales_     |                    |                    |                   |                     |                      |                     |                    |                   |  |               |
|    |                                                                                                    |                  |             |                    |                    |                   |                     |                      |                     |                    |                   |  |               |

28. Teniendo los datos de población y número de defunciones por polígono, tenemos que obtener la densidad de fallecimientos. Para ello creamos un nuevo campo en la tabla de atributos de tipo double y mediante la calculadora de campos actualizamos el campo "ratio" con el cociente de defunciones y población.

| 🔇 Añadir campo    | ×                             |
|-------------------|-------------------------------|
| N <u>o</u> mbre   | ratio                         |
| Comentario        |                               |
| Тіро              | Número entero (entero)        |
| Tipo de proveedor | Número entero (entero 64 bit) |
|                   | Número decimal (real)         |
|                   | Texto (cadena)                |
|                   | JSON (texto)                  |

| Q PoligVoronoi_Pob_Defuncs — Field Calcu                                                             | lator                                                                                                    | ×      |
|----------------------------------------------------------------------------------------------------|----------------------------------------------------------------------------------------------------|--------|
| Actualizar sólo 0 objetos espaciales seleccion<br><b>Crear un campo nuevo</b>                        | ados<br>Actualizar campo existente                                                                                                    |        |
| Crear campo virtual Nombre del campo de salida Tipo del campo de salida Longitud del campo de salida | entero) •                                                                                                    | Ŧ      |
| Expresión Editor de funciones                                                                        |                                                                                                    |        |
| <pre>"Defunciones" / "poblacion"<br/>= + - / * ^    () '\n' Objeto espacial Acolman</pre>            | Buscar       Mostrar valores         1.2       O3         1.2       PM10         1.2       PM2.5         1.2       PMCO         1.2       SO2         1.2       NX         122       poblacion         1.2       poblacion         1.2       ratio         *       Capas de mapa         *       Condicionales         *       Condicionales | 1000 C |
|                                                                                                    | Aceptar Cancelar Ayuc                                                                                                    | da     |

29. Con esto ya tenemos la información que necesitamos para poder realizar la correlación entre el nivel de contaminantes y el número de defunciones (densidad) por cáncer en la Zona Metropolitana del Valle de México.

| Q  | salu_nd_pob   | _def_cancer_ra   | tio_voron_galin | do_zm_a— Obj | etos Totales: 38 | 3, Filtrados: 38, S | Seleccionados: | 0           |             |        | - |          | ×   |
|----|---------------|------------------|-----------------|--------------|------------------|---------------------|----------------|-------------|-------------|--------|---|----------|-----|
| /  | z 🖩 C         | ≣ ≣ × ø          | 🖹 🖆 🗮 関         | 🛚 🛼 🍸 🕮 🎙    | • 🗩 🖪 🖪          | 🕺 🗮 🗮               | e,             |             |             |        |   |          |     |
|    |               | NO2              | NOX             |              |                  |                     | PMCO           |             |             |        |   |          |     |
| 1  | 0.76031681    | 17.40198837      | 28.2474278      |              | 40.882878        | 22.10770214         | 20.53871879    |             | 28.2474278  | 364414 |   |          | 86  |
| 2  |               |                  |                 |              |                  |                     |                | 3.260811556 |             |        |   |          | 77  |
| 3  |               |                  | 41.15324567     | 34.44047366  |                  | 19.63370694         | 20.53871879    | 4.197429609 | 41.15324567 | 63540  |   |          | 81  |
| 4  | 4.29474317    |                  |                 |              |                  | 22.10770214         |                |             |             |        |   |          | 41  |
| 5  |               | 21.48558421      | 41.15324567     | 31.259555    | 39.57943032      | 22.47406528         |                | 4.388509755 | 41.15324567 |        |   |          | 607 |
| 6  | 5.28273937    |                  |                 |              | 46.70136393      |                     |                |             |             |        |   |          | 72  |
| 7  | 1.85297222    | 23.37961748      | 35.23547099     | 32.33078238  |                  | 18.85801288         | 20.53871879    | 3.466161655 | 35.23547099 |        |   |          | 36  |
| 8  | 18.4200269    |                  | 41.29641331     |              |                  | 22.10770214         |                |             | 41.29641331 |        |   |          | 375 |
| 9  | 7.19432135    | 26.3709842       | 43.66846495     | 30.00844338  |                  |                     | 20.53871879    | 4.197429609 | 43.66846495 |        |   | 0.015044 | 71  |
| 10 |               |                  |                 |              |                  | 22.10770214         |                |             |             |        |   |          | 88  |
| 11 | 8.48349303    | 19.65100494      | 38.13800918     | 26.35265471  | 50.54240925      | 22.10770214         | 20.53871879    | 5.654463935 | 38.13800918 |        |   |          | 86  |
| 12 | 3.29564637    | 25.48290894      | 48.77998503     |              |                  | 22.10770214         |                |             | 48.77998503 |        |   |          | 71  |
| 13 | 1.25368566    | 17.33252672      | 31.50669593     | 33.94447227  |                  | 18.80816745         | 20.53871879    |             | 31.50669593 |        |   | 0.004601 | 16  |
| 14 |               |                  |                 |              |                  |                     |                |             |             |        |   |          | 18  |
| 15 | 7.99167728    |                  | 47.91786028     |              | 43.10986259      | 24.11759029         | 18.94288765    |             | 47.91786028 |        |   |          | i02 |
| 16 | 6.92981171    | 23.5303092       | 41.15324567     | 37.06355951  | 28.97140321      | 16.78111276         | 12.3699594     | 2.02358801  | 41.15324567 |        |   |          | i01 |
|    | Mostrar todos | los objetos espa | ciales 🖵        |              |                  |                     |                |             |             |        |   | E        | 3   |

30. Como último paso en QGIS exportamos la tabla de atributos como archivo CSV para poderlo procesar en Python.

| Q Guardar capa vectorial como X                                       |                                                                                                    |                        |  |  |  |  |
|-----------------------------------------------------------------------|----------------------------------------------------------------------------------------------------|------------------------|--|--|--|--|
| Formato<br>Nombre de archivo<br>Nombre de la capa                     | Valores separados por comas [CSV]<br>_salu_nd_pob_def_cancer_ratio_voron_gaindo_zm_a.csv                                                                     | •<br>×                 |  |  |  |  |
| SRC                                                                   | Default CRS: EPSG:4326 - WGS 84                                                                                                    | •                      |  |  |  |  |
| Codificación<br>☐ Guardar sólo los<br>▼ Seleccione can                | UTF-8<br>objetos espaciales seleccionados<br>npos a exportar y sus opciones de exportación                                                                   |                        |  |  |  |  |
| Nombre<br>fid<br>id_station<br>nom_estac<br>latitud<br>longitud<br>CO | Tipo     emplazar con los valores mostrac       Integer64       String       String       Real       Real       Real                                         |                        |  |  |  |  |
| Sele<br>Sustituir todos<br>Persist layer met<br><b>⊂ Geometría</b>    | ccionar todo Deseleccionar todo<br>; los valores de campo en bruto seleccionados por los valores<br>tadata<br>Añadir archivo guardado al mapa Aceptar Cancel | : mostrado<br>ar Ayuda |  |  |  |  |

# CORRELACIÓN GEOGRÁFICA

1. Creamos un nuevo notebook llamado "04\_Correlation" e importamos el archivo "PoligVoronoi\_Pob\_Def\_Ratio.csv" como se muestra en la siguiente imagen.

| jupyter                                                                                                    | 04_0                                              | Correlatio        | ON Last Che                              | ckpoint: 05                         | /12/2022 (u                            | nsaved ch                        | anges)                              |                                     |                                     |                                     |                                     |                                     |                                     |                                  | <b>?</b>                            | ogou |
|----------------------------------------------------------------------------------------------------|---------------------------------------------------|-------------------|------------------------------------------|-------------------------------------|----------------------------------------|----------------------------------|-------------------------------------|-------------------------------------|-------------------------------------|-------------------------------------|-------------------------------------|-------------------------------------|-------------------------------------|----------------------------------|-------------------------------------|------|
| File Edit                                                                                                    | View                                              | Insert            | Cell Ke                                  | ernel W                             | idgets H                               | lelp                             |                                     |                                     |                                     |                                     |                                     | Ν                                   | lot Trusted                         | 🖉 🛛 Pytho                        | on 3 (ipykerr                       | nel) |
| ) + × 4                                                                                                    | 6                                                 | <b>^</b>          | Run                                      | C ))                                | Code                                   | ~                                | 0                                   |                                     |                                     |                                     |                                     |                                     |                                     |                                  |                                     |      |
| In [1]: import pandas as pd<br>In [2]: df=pd.read_csv("kabla_salu_nd_pob_def_cancer_ratio_voron_galindo_zm_a.csv", encoding='latin-1')<br>df.head()<br>Out[2]: fid id_station nom_estac latitud longitud CO NO NO2 NOX O3 PM10 PM2.5 PMCO SO2 NX pc |                                                   |                   |                                          |                                     |                                        |                                  |                                     |                                     |                                     |                                     |                                     |                                     |                                     |                                  |                                     |      |
|                                                                                                    | <b>0</b> 1                                        | ACO               | Acolman                                  | 19.635501                           | -98.912003                             | 0.383156                         | 10.760317                           | 17.401988                           | 28.247428                           | 29.533586                           | 40.882878                           | 22.107702                           | 20.538719                           | 2.828110                         | 28.247428                           |      |
|                                                                                                    | 12                                                | AJM               | Ajusco<br>Medio                          | 19.272161                           | -99.207744                             | 0.416988                         | 5.955789                            | 17.793649                           | 23.817452                           | 39.134903                           | 34.591827                           | 19.503123                           | 14.892344                           | 3.260812                         | 23.817452                           |      |
|                                                                                                    |                                                   |                   |                                          |                                     |                                        |                                  |                                     |                                     |                                     |                                     |                                     |                                     |                                     |                                  |                                     |      |
|                                                                                                    | <b>2</b> 3                                        | AJU               | Ajusco                                   | 19.154286                           | -99.162611                             | 0.576028                         | 16.929812                           | 23.530309                           | 41.153246                           | 34.440474                           | 43.090817                           | 19.633707                           | 20.538719                           | 4.197430                         | 41.153246                           |      |
|                                                                                                    | 2 3<br>3 4                                        | AJU<br>ATI        | Ajusco<br>Atizapan                       | 19.154286<br>19.576963              | -99.162611<br>-99.254133               | 0.576028<br>0.524848             | 16.929812<br>14.294743              | 23.530309<br>22.365726              | 41.153246<br>36.682922              | 34.440474<br>27.950104              | 43.090817<br>41.278804              | 19.633707<br>22.107702              | 20.538719<br>20.538719              | 4.197430<br>5.707607             | 41.153246<br>36.682922              |      |
|                                                                                                    | <ol> <li>2 3</li> <li>3 4</li> <li>4 5</li> </ol> | AJU<br>ATI<br>BJU | Ajusco<br>Atizapan<br>Benito<br>Juī¿½rez | 19.154286<br>19.576963<br>19.370464 | -99.162611<br>-99.254133<br>-99.159596 | 0.576028<br>0.524848<br>0.526351 | 16.929812<br>14.294743<br>16.929812 | 23.530309<br>22.365726<br>21.485584 | 41.153246<br>36.682922<br>41.153246 | 34.440474<br>27.950104<br>31.259555 | 43.090817<br>41.278804<br>39.579430 | 19.633707<br>22.107702<br>22.474065 | 20.538719<br>20.538719<br>17.099596 | 4.197430<br>5.707607<br>4.388510 | 41.153246<br>36.682922<br>41.153246 |      |

2. Importamos la librería "Pearsonr" de Scipy y generamos nuestra primera correlación entre la media de CO en cada polígono de Voronoi y la densidad de defunciones (ratio) en cada polígono como se observa en la imagen. El resultado nos muestra como primer valor la correlación y como segundo valor el p-valor.

|         | IMPORTAMOS LA LIBRERÍA PEARSONR DE SCIPY    |
|---------|---------------------------------------------|
| In [4]: | <pre>from scipy.stats import pearsonr</pre> |
| In [6]: | <pre>pearsonr(df['CO'], df['ratio'])</pre>  |
| Out[6]: | (0.30272138338657545, 0.06469270520639792)  |

3. Realizamos la misma operación para los contaminantes faltantes.

```
🖺 | + | ≫ 🖆 🗈 | ↑ ↓ | ▶ Run | ■ C ▶ Code
                                                          ~
       In [7]: pearsonr(df['NO'], df['ratio'])
      Out[7]: (0.25866812981624765, 0.1168593606438872)
       In [8]: pearsonr(df['NO2'], df['ratio'])
      Out[8]: (0.4985339905942887, 0.001444661823247135)
       In [9]: pearsonr(df['NOX'], df['ratio'])
      Out[9]: (0.4169889069750331, 0.009201867990165107)
      In [10]: pearsonr(df['03'], df['ratio'])
      Out[10]: (-0.10033917423613892, 0.5489155688293377)
     In [11]: pearsonr(df['PM10'], df['ratio'])
      Out[11]: (-0.07920020773226746, 0.6364576241556921)
      In [12]: pearsonr(df['PM2.5'], df['ratio'])
     Out[12]: (0.24597005028255678, 0.1365958684018983)
      In [13]: pearsonr(df['PMCO'], df['ratio'])
      Out[13]: (-0.060504171581754695, 0.7182157343132777)
      In [14]: pearsonr(df['SO2'], df['ratio'])
      Out[14]: (0.07035214063308765, 0.674694878770963)
```

#### CONCLUSIONES

Como se puede observar en el resultado de la correlación de Pearson en Python, podemos concluir que existe una correlación positiva entre los índices de los contaminantes NO<sub>2</sub> y NO<sub>x</sub> a un nivel de significancia mucho menor al 1 %.

| In [8]: | <pre>pearsonr(df['NO2'], df['ratio'])</pre> |
|---------|---------------------------------------------|
| Out[8]: | (0.4985339905942887, 0.001444661823247135)  |
| In [9]: | <pre>pearsonr(df['NOX'], df['ratio'])</pre> |
| Out[9]: | (0.4169889069750331, 0.009201867990165107)  |